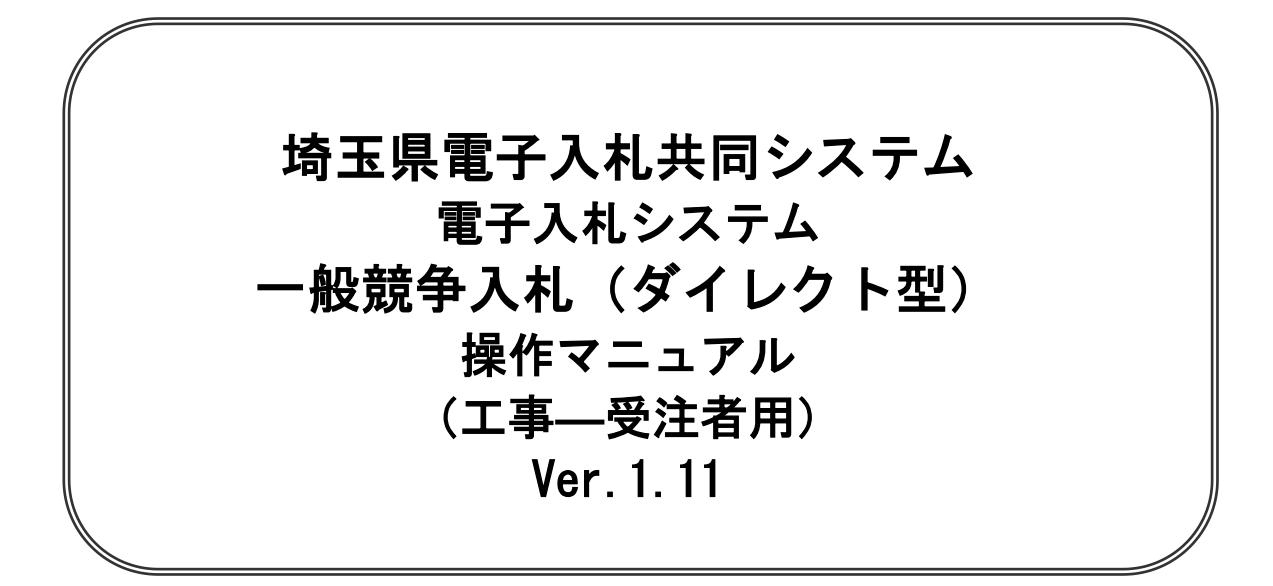

# 平成26年5月

# 一般競争入礼 (ダイレクト型)

| 【 改訂履歴 】          |          |                             |
|-------------------|----------|-----------------------------|
| ・2013 年 09 月      | 暫定版作成    |                             |
| ・2014 年 01 月 22 日 | Ver.1.0  | システム稼働正式版作成                 |
| ・2014 年 04 月 04 日 | Ver.1.1  | 署名検証ボタンのデザイン変更(7-3、8-3、9-3) |
| ・2014 年 05 月 26 日 | Ver.1.11 | 確認通知書についての説明文追加(2-4)        |
|                   |          |                             |

# 一般競争入札(ダイレクト型)

本書では一般競争入札(ダイレクト型)の基本的な流れについて説明します。 記載されていない特別な操作は別紙を参照してください。

| 1. | 業務の流れ             | 1-1 |
|----|-------------------|-----|
| 2. | 案件の検索             | 2–1 |
| 3. | 競争参加資格確認申請書を提出    | 3-1 |
| 4. | 競争参加資格確認申請書受付票を表示 | 4–1 |
| 5. | 入札書を提出            | 5–1 |
| 6. | 入札書受付票を表示         | 6-1 |
| 7. | 入札締切通知書を表示        | 7–1 |
| 8. | 保留通知書を表示          | 8–1 |
| 9. | 開札結果確認            | 9–1 |

# 1. 業務の流れ

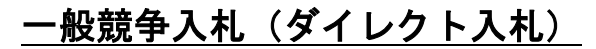

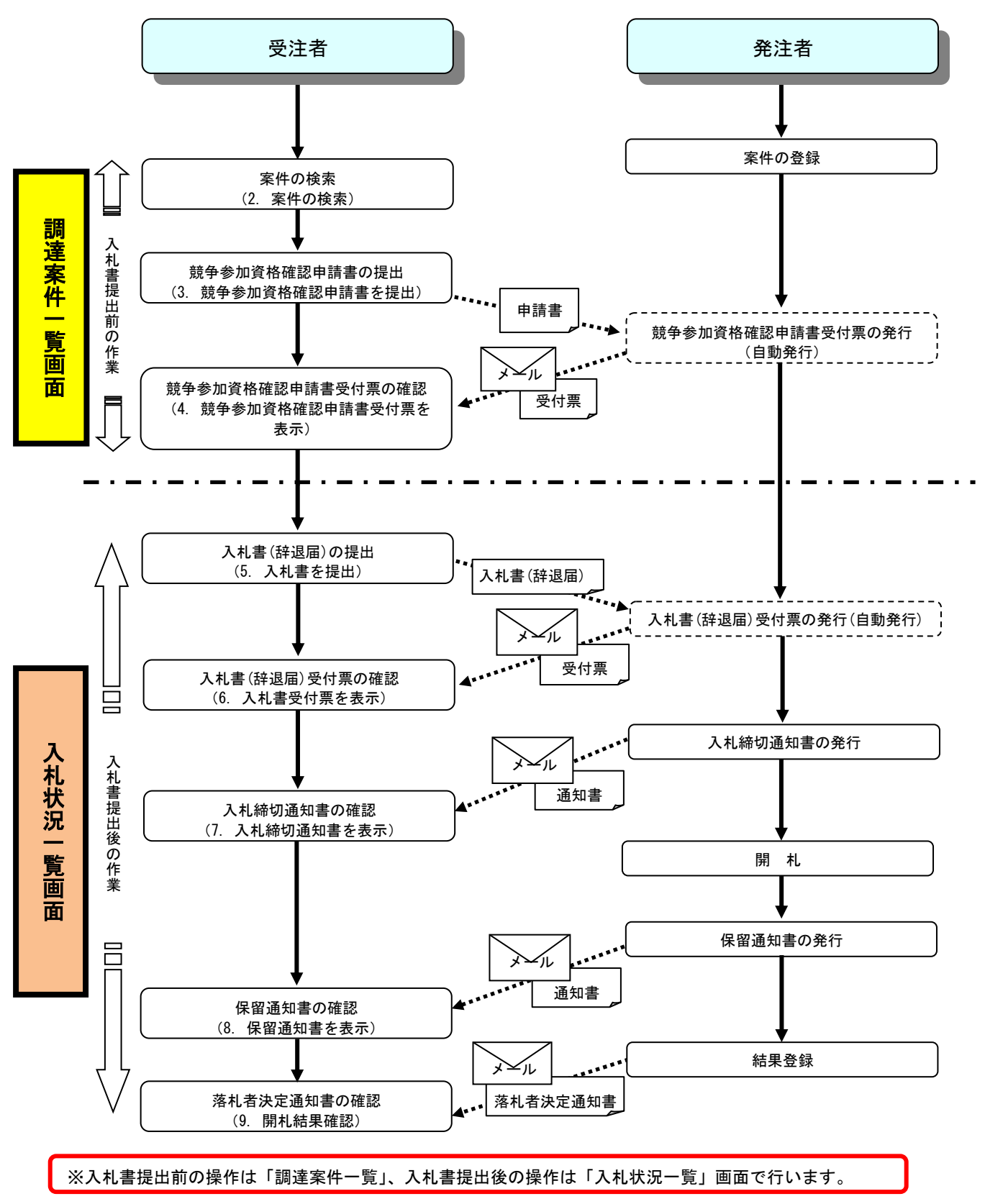

## <u>電子入札システムの操作画面について</u>

電子入札システムで操作をする画面は、大きく分けて「調達案件一覧」画面と、「入札状況一覧」画面 になります。入札書提出前までの操作は、①「調達案件一覧」画面で行います。入札書提出以降の操作 は、②「入札状況一覧」画面で行います。

<u>ログイン方法については、「電子入札システムへのログイン方法」のマニュアルを参照してください。</u>

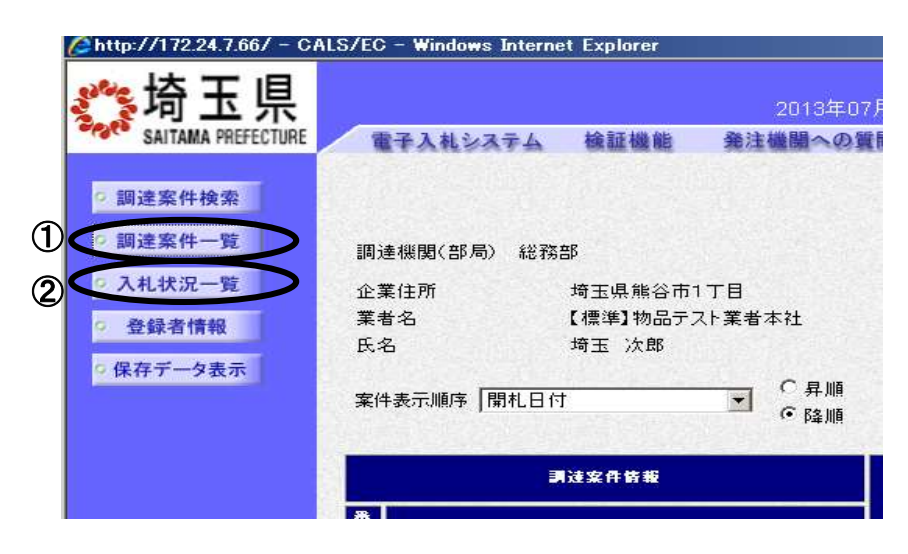

## <u>電子入札システムから送信されるメールについて</u>

各種受付票や通知書が発行されると、受付票や通知書が到着したことをお知らせするメールが、電子証 明書の利用者登録の際に入力したメールアドレス宛に送信されます。お知らせのメールが届きましたら、 電子入札システムにて実際の受付票や通知書を確認してください。一般競争入札(ダイレクト型)で送信 されるメールは以下のとおりです。

| メールの件名                |
|-----------------------|
| 競争参加資格確認申請書受付票到着のお知らせ |
| 入札書(辞退届)受付票到着のお知らせ    |
| 入札締切通知書到着のお知らせ        |
| 保留通知書到着のお知らせ          |
| 落札者決定通知書到着のお知らせ       |

※また案件の状況によっては以下のお知らせが届く場合があります。その際にはマニュアル別紙「特殊 な操作」の手順を確認してください。

| メールの件名         |  |  |  |  |  |  |
|----------------|--|--|--|--|--|--|
| 取止め通知書到着のお知らせ  |  |  |  |  |  |  |
| 日時変更通知書到着のお知らせ |  |  |  |  |  |  |
| 再入札通知書到着のお知らせ  |  |  |  |  |  |  |
| 辞退届受付票到着のお知らせ  |  |  |  |  |  |  |

メールの送信元は、すべて「a2290-08@pref.saitama.lg.jp」となっています。

メールが届かない場合、登録されているメールアドレスに誤りがある可能性があります。 利用者登録メニューの「変更」ボタンから利用者変更画面を開き、メールアドレスに誤りがないかを確 認してください。アドレスが間違っている場合には、修正して登録をしてください。 なお、詳しい操作方法については、埼玉県ホームページ 電子入札総合案内の「利用者登録操作マニュ アル」を参照してださい。

登録されているメールアドレスが正しいのにもかかわらずメールが届かない場合、原因のほとんどが受 信側のメールフィルタリングによるものです。電子入札システムからのメール送信元は 「a2290-08@pref.saitama.lg.jp」となりますので、このアドレスを受信許可(ホワイトリスト)に登録 するなど、受信拒否されない設定を行うようお勧めいたします。設定方法につきましては、社内のシス テム管理者の方や、プロバイダ等にお問い合わせください。

## ※各種受付票や通知書の到着をお知らせするメールは、あくまでもお知らせのメールです。仮にメール が届かなくても、電子入札システムで実際の受付票や通知書が確認できれば問題ありません。

# 2. 案件の検索

目的の案件を表示させるために検索を行います。

## 調達案件検索画面

電子入札システムにログインすると、調達案件検索画面が表示されます。

| TABPATA        | THE REAL PROPERTY AND INC. |                                                                                                    |                                                                                                    |  |  |  |
|----------------|----------------------------|----------------------------------------------------------------------------------------------------|----------------------------------------------------------------------------------------------------|--|--|--|
|                |                            |                                                                                                    |                                                                                                    |  |  |  |
| $\overline{2}$ | 調達案件模案                     |                                                                                                    |                                                                                                    |  |  |  |
|                | US a tel M                 | 和王纲                                                                                                    |                                                                                                    |  |  |  |
|                | 副地名                        | [FSB24                                                                                                    | 2                                                                                                    |  |  |  |
| 677-987        | 輝所名                        | ◆全て<br>「日日う人利企業課題<br>文書課<br>文書課<br>取員使建立地課<br>管財課<br>といて主見利単務所<br>ドロース利率所所                                                                                          | 2                                                                                                    |  |  |  |
|                | 入机方式                       | 「●全工」<br>「一級領令入札(導業)<br>「一級領令入札(ダイルクト入札)<br>「公募担指名競争入札(博用)<br>「公募担指名競争入札(博用書)」<br>「指名競争入札方式」<br>「第二次第一次人札方式」<br>「職務公募型」公募出演争入札,<br>「標準プロボーザル方式」<br>「額易公募型」公募出デコポーザ) | L 71%                                                                                                    |  |  |  |
|                | <b>東雄-東府田</b> 田            |                                                                                                    | 更全で、設計・鉄道・鉄道・制催           調整<br>建築(開重工)グリルワント<br>地質以及直<br>物(直上)グルタント<br>建設工)グルタント<br>花の地           空金で、土木油目線特管理<br>同間<br>同時<br>彩光           1<br>2<br>7<br>月<br>1<br>約兆 |  |  |  |
|                | AC 19 15.93                | □ 結果登録論の案件を表示しない                                                                                                    | 場合はチェックしてくだろい                                                                                                    |  |  |  |
|                | <b>除</b> 素目付               |                                                                                                    | las<br>Isc                                                                                                    |  |  |  |
|                | 就會取作名称                     |                                                                                                    |                                                                                                    |  |  |  |
|                | 表示件数                       | 10 = #                                                                                                    |                                                                                                    |  |  |  |
|                | 業件表示順序                     | MEBH B                                                                                                    | 71M                                                                                                    |  |  |  |

## 操作説明

①**部局名、課所名**を選択して、一般競争入札(ダイレクト入札)を選択します。 ②調達案件一覧をクリックします。

※入札情報公開システムから、電子入札システムにログインをした場合は、2-3 ページの「調達案件一 覧」画面が開き、該当案件だけが表示されます。

※調達案件名称等、その他の条件を設定して検索をすることもできます。ただし、設 定した条件に少しでも誤りがあると該当案件が表示されません。案件が表示されな い場合は、①の部局名、課所名、入札方式だけを選択するなど条件を広げて検索を 行ってください。

### 項目説明

- **部局名**:検索する案件の発注部局を選択します。
- 課所名: 検索する案件の課所名を選択します。
- 入札方式 :検索する案件の入札方式を選択します。
- **案件状態**:検索する案件の状態を選択します。

全て ・・・・・・・全ての状態の案件を検索。 申請可能 ・・・・・申請書提出可能な案件を検索。 申請書提出済 ・・・・申請書を提出した案件を検索。 入札書提出可能 ・・・入札書提出可能な案件を検索。 入札書提出済 ・・・・入札書を提出した案件を検索。

- - ※ 日付の入力はカレンダ画面から日付を選択し、③カレンダボタンをクリックします。カレンダ 画面が表示されます。該当の④日付をクリックすることにより入力が行えます。

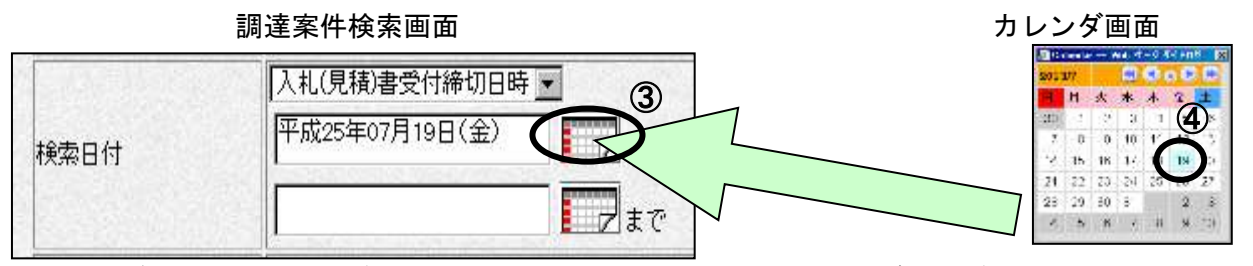

- ※ ご利用のパソコンが Internet Explorer 6 の場合は、カレンダ入力ができません。直接入力してください。
- ※ 日付を直接入力する場合は、西暦で「XXXX/XX/XX」と入力するか、和暦で「平成 XX 年 XX 月 XX 日」と入力してください。

Xは半角数値のみとなります。

調達案件名称 :入力した文字を含む案件を検索します。

**表示件数** :「調達案件一覧」「入札状況一覧」の画面で表示する最大件数を選択します。

- 10 ・・・最大10件の案件を1画面に表示。
- 25 ・・・最大25件の案件を1画面に表示。
- 50 ・・・最大50件の案件を1画面に表示。
- 100 ・・最大100件の案件を1画面に表示。

## **案件表示順序**:検索結果で表示される「調達案件一覧」「入札状況一覧」の順序項目をコンボボックス から選択し、昇順、降順をラジオボタンで選択します。

| 調達案件名称 ・・・・・・・・ 調達案件名称順に表示。<br>入札方式 ・・・・・・・・・、入札方式順に表示。<br>案件状態 ・・・・・・・・・・、案件状態順に表示。<br>公告日/公示日等 ・・・・・・・公告日/公示日等の日付順に表示。<br>申請受付締切日付 ・・・・・・・申請受付締切日付の日付順に表示。<br>入札(見積)書受付締切日付 ・・・入札(見積)書受付締切日付の日付順に表示。<br>開札日付 ・・・・・・・・・・・・・・・・・・・・・・・・・・・・・・・・・・・・ |
|----------------------------------------------------------------------------------------------------|
| 入札方式 ・・・・・・・・・、入札方式順に表示。<br>案件状態 ・・・・・・・・・、案件状態順に表示。<br>公告日/公示日等 ・・・・・・・公告日/公示日等の日付順に表示。<br>申請受付締切日付 ・・・・・・申請受付締切日付の日付順に表示。<br>入札(見積)書受付締切日付 ・・・入札(見積)書受付締切日付の日付順に表示。<br>開札日付 ・・・・・・・・・・・・・・・・・・・・・・・・・・・・・・・・・・・・                                  |
| 案件状態 ・・・・・・・・・・・・・・案件状態順に表示。<br>公告日/公示日等 ・・・・・・・公告日/公示日等の日付順に表示。<br>申請受付締切日付 ・・・・・・申請受付締切日付の日付順に表示。<br>入札(見積)書受付締切日付 ・・・入札(見積)書受付締切日付の日付順に表示。<br>開札日付 ・・・・・・・・・・・・・・開札日付の日付順に表示。                                                                    |
| 公告日/公示日等 ・・・・・・公告日/公示日等の日付順に表示。<br>申請受付締切日付 ・・・・・・申請受付締切日付の日付順に表示。<br>入札(見積)書受付締切日付 ・・・入札(見積)書受付締切日付の日付順に表示。<br>開札日付 ・・・・・・・・・・開札日付の日付順に表示。                                                                                                    |
| 申請受付締切日付 ・・・・・・申請受付締切日付の日付順に表示。<br>入札(見積)書受付締切日付 ・・・入札(見積)書受付締切日付の日付順に表示。<br>開札日付 ・・・・・・・・・・・・・・・・・・・・・・・・・・・・・・・・・・・・                                                                                                    |
| 入札(見積)書受付締切日付 ・・・入札(見積)書受付締切日付の日付順に表示。<br>開札日付 ・・・・・・・・・・・・・・・・・・・・・・・・・・・・・・・・・・・・                                                                                                    |
| 開札日付 ・・・・・・・・・・・・・・・・・・・・・・・・・・・・・・・・・・・・                                                                                                    |
|                                                                                                    |

## 調達案件一覧の表示

調達案件一覧ボタンをクリックすると、検索条件設定画面で設定した条件に該当する案件の一覧が表示 されます。

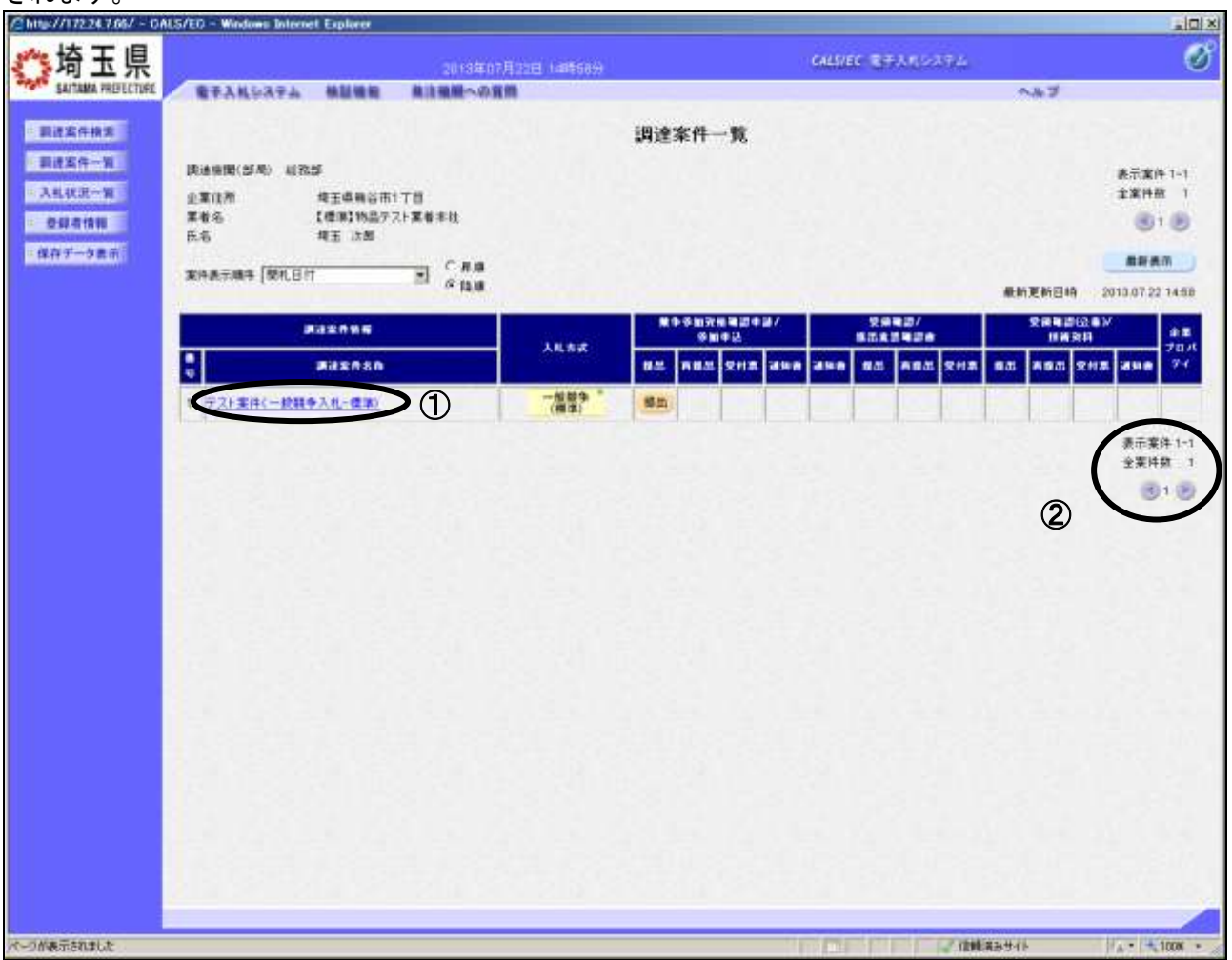

## 操作説明

この画面より、申請書の提出、受付票/通知書の表示を行う案件の選択を行います。 ①調達案件名称をクリックすると、調達案件概要が確認できます。(次ページ参照)

## 該当案件が表示されない場合

- 1. ②の箇所を確認し、次ページがある場合には次ページを確認してください。
- 2. それでも案件が表示されない場合は「調達案件検索画面」に戻り、検索条件を変えて検索してくだ さい。

## <u>項目説明</u>

- 最新表示ボタン:調達案件一覧を最新状態にします。
- ■ボタン : 前ページのデータを表示します。
- ≥ ボタン : 次ページのデータを表示します。

## <u>調達案件概要の表示</u>

調達案件概要が表示されます。

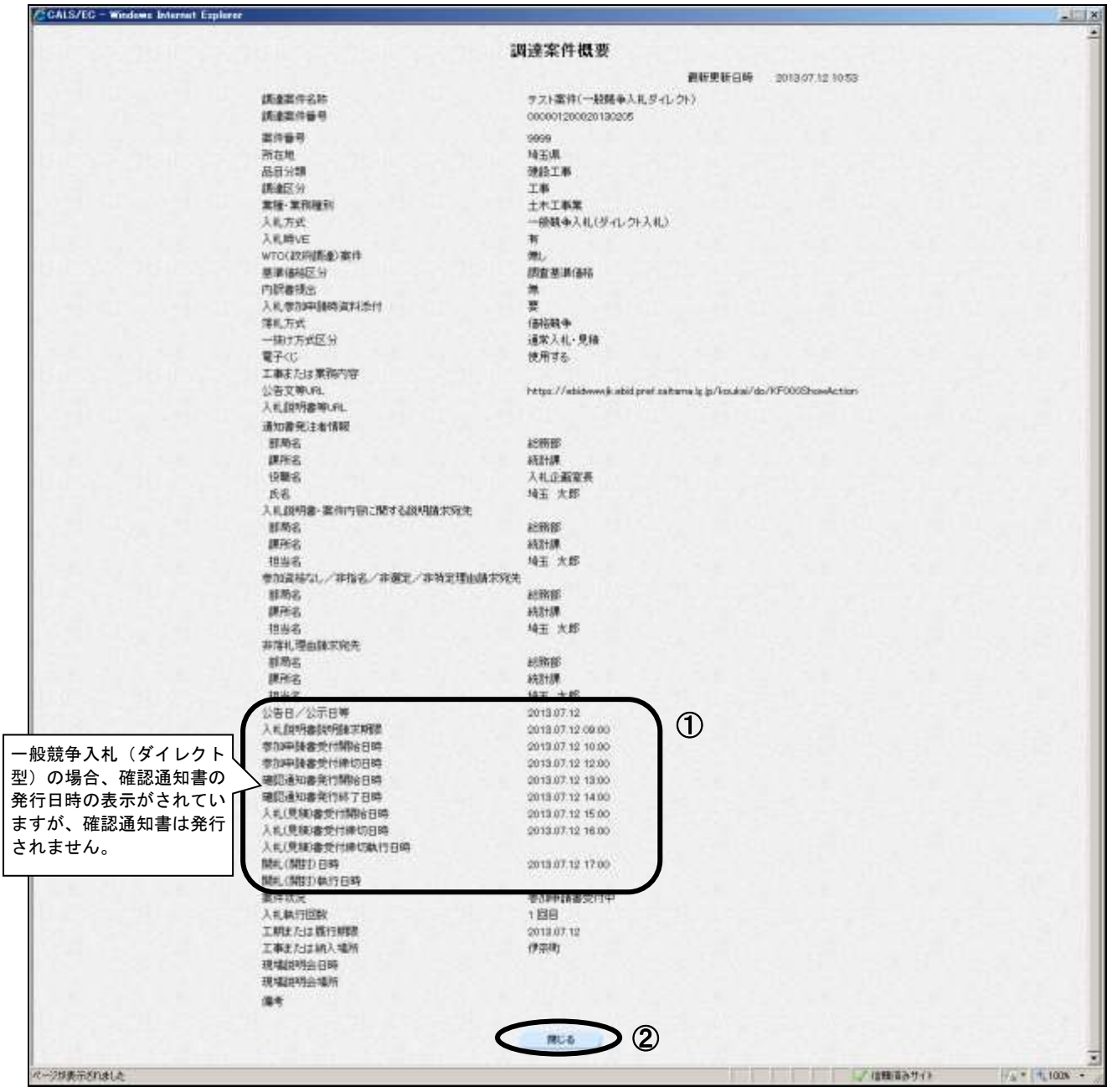

## 操作説明

内容を確認してください。特に①の欄の各種受付開始日時や、受付締切日時を必ず確認してください。 締切日時を過ぎると参加申請書や、入札書を提出することができなくなりますので、時間に余裕をもっ て操作を行ってください。確認後は②閉じるボタンをクリックしてください。

パソコンの不調等、何らかの理由で締切日時までに提出ができない場合、発注機関に 紙での対応が可能かどうかを確認してください。紙での対応が認められる場合があり ます。

# 3. 競争参加資格確認申請書を提出

入札に参加するには、まず、競争参加資格確認申請書を提出する必要があります。

## 調達案件一覧画面

競争参加資格確認申請書の提出受付中の案件には【提出】ボタンが表示されます。

| 1二件根本                                                                      |                                                                                                    |                 | 調達案件   | -11                                    |  |     |            |                                                            |     |                 |              |              |
|----------------------------------------------------------------------------|----------------------------------------------------------------------------------------------------|-----------------|--------|----------------------------------------|--|-----|------------|------------------------------------------------------------|-----|-----------------|--------------|--------------|
| <ul> <li>副述案件一覧</li> <li>入札以近一覧</li> <li>登録者情報</li> <li>保存データ表示</li> </ul> | 防衛地域(16時) 総務部<br>企業任所 地支規料容素1-2-3%基ビル<br>素者名 VISTA単和チェックー修業者 所会<br>氏名 地支次部<br>案件表示論年 (東洋番号 王) ご 賞請<br>の 保護 |                 |        |                                        |  |     |            | 表示案件1-1<br>全案件数 1<br>2 1 2<br>単数表面<br>創業要報日時 2013/07/12 10 |     |                 |              |              |
|                                                                            | ##2096                                                                                                    | Surgers.        | R++#17 | ************************************** |  | 281 | 12/<br>120 |                                                            | 284 | 200 D V<br>1841 |              | -            |
|                                                                            | 9 Jidanan                                                                                                  | λil.5.t         | -      | 211.8 a                                |  | 88  | A84 2      | H# 80                                                      |     | 2112            | ane          | 70           |
|                                                                            | 1 デスト案件(一級競争入札グイレクト)                                                                                       | -板盤寺<br>(ダイレクト) | Sh (   | D                                      |  |     |            |                                                            |     |                 |              |              |
|                                                                            | 2 721素件(一般競争芝-(1-21))                                                                                      | -単葉寺<br>(ダイレクト) |        |                                        |  |     |            |                                                            |     |                 |              |              |
|                                                                            | 8 <u>天元上第件</u>                                                                                             | (ダイレクト)         | 1      |                                        |  |     |            |                                                            |     |                 |              |              |
|                                                                            | 4 (エスト案件(二級競争ダイレクト)                                                                                        | -##+<br>(ダイレクト) |        |                                        |  |     |            |                                                            |     |                 |              |              |
|                                                                            | 5 <u>于21案件(一般就争支4), 21·総合評価)</u>                                                                           | -日間の            |        |                                        |  |     |            |                                                            |     |                 |              |              |
|                                                                            | 0 プスト案件(一級競争ダイレクト・中止シ)                                                                                     | (ダイレクト)         |        |                                        |  |     |            |                                                            |     |                 |              |              |
|                                                                            | 7 元21家住(一般競争支小・21・中止)                                                                                      | -##*            |        |                                        |  |     |            |                                                            |     |                 |              | 1            |
|                                                                            | 0 <u>サスト業件(一級競争ダイレクト)</u>                                                                                  | (ダイレクト)         |        |                                        |  |     |            |                                                            |     |                 |              | -            |
|                                                                            | 0 7.21案件(一般稿争至-12-21)                                                                                      | -#数章<br>(ダイレクト) |        |                                        |  |     |            |                                                            |     |                 |              |              |
|                                                                            | 10 【0425】テスト案件(一股步-(1.2))001                                                                               | (ダイレクト)         |        |                                        |  |     |            |                                                            |     |                 |              |              |
|                                                                            |                                                                                                    |                 |        |                                        |  |     |            |                                                            |     |                 | 表示案件<br>全案件報 | ‡ 1-1<br>R 1 |

## 操作説明

入札に参加したい案件の「競争参加資格確認申請/参加申込-提出」列にある①提出ボタンをクリック します。なお、競争参加資格確認申請書の再提出はできません。

## ※提出ボタンが表示されない場合

参加申請書受付開始日時から参加申請書受付締切日時の期間でないと【提出】ボタンが表示されません。

参加申請書の受付期間をご確認ください。調達案件名称をクリックすることで受付期間を 確認することができます。

## 競争参加資格確認申請書提出画面

競争参加資格確認申請書を提出するために、必要な情報を入力します。

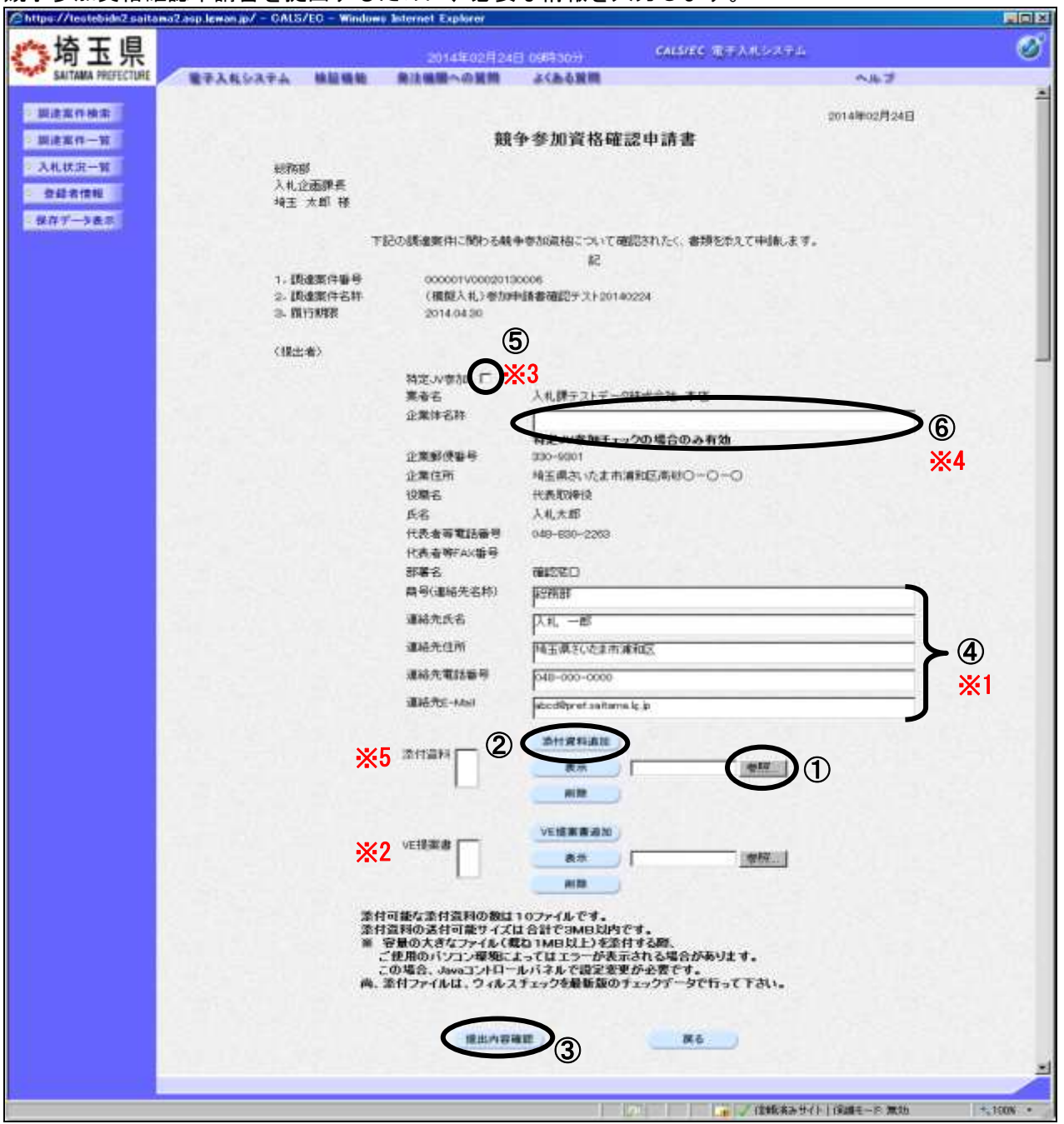

※1 ④の商号・連絡先については利用者登録の情報が既定値として表示されます。特別な理由がない 限りは変更しないでください。

## ※2 VE 提案書欄

VE 提案を受け付ける案件の場合のみ表示されます。 追加方法については添付資料と同じです。参照ボタンでファイルを選択後、VE 提案書追加ボタン をクリックし、添付資料を付加します。

## ※3 特定 JV で入札に参加する場合

- ⑤欄の特定 JV 参加にチェックを入れます。
- ・⑥欄の企業体名称に名称を入力します。(60 文字以内)

- ※4 JVの参加申請について
  - ・特定JVの場合、代表企業1社のICカードを使用して参加申請を行ってください。
  - ・経常JVの場合、経常JV用のICカードを使用して参加申請を行ってください。
- ※5 添付資料欄は、添付資料が必要な案件のみ表示されます。

操作説明

**添付資料欄は、添付資料が必要な案件のみ表示されます。①参照ボタン**をクリックし添付資料を選択し **開く**をクリックします。

②添付資料追加ボタンをクリックし、添付資料を付加します。表示ボタンをクリックすることで、添付したファイルの内容を確認できます。(PCの環境により機能しない場合もあります。)添付したファイルを削除したい場合は、削除ボタンをクリックすることで削除ができます。

③提出内容確認ボタンをクリックします。※提出内容確認ボタンをクリック後にエラーになる場合は 『エラーの対処方法』を参照してください。

※ファイルは10ファイルまで添付可能です。参照⇒添付資料追加の操作を繰り返してください。 なお、添付可能なファイルの容量は合計で3MB以内です。

※添付資料は発注課所指定の資料を添付してください。 「入札情報公開システム」に掲載されている説明を読み、必要なファイルを添付し てください。

## エラーの対処方法

『競争参加資格確認申請書』画面で【提出内容確認】ボタンを押した際に「指定された添付資料が見つ かりません。」というエラーメッセージが表示された場合には以下の設定を確認してください。

- 1. Internet Explorer  $o^{[\nu]}$
- 2.<mark>「セキュリティ」</mark>タブを選択し、<mark>「インターネット」</mark>をクリックして、<mark>「レベルのカスタマイズ」</mark>を クリックしてください。
- 3. 「その他」の項目の、「サーバーにファイルをアップロードするときにローカルディレクトリのパスを含める」 が無効になっている場合は有効を選択してください。
- 4. 設定を行った後に、【戻る】ボタンより戻っていただき、もう一度提出の操作を行ってください。

## <u>競争参加資格確認申請書確認画面</u>

競争参加資格確認申請書の内容を確認し、提出します。

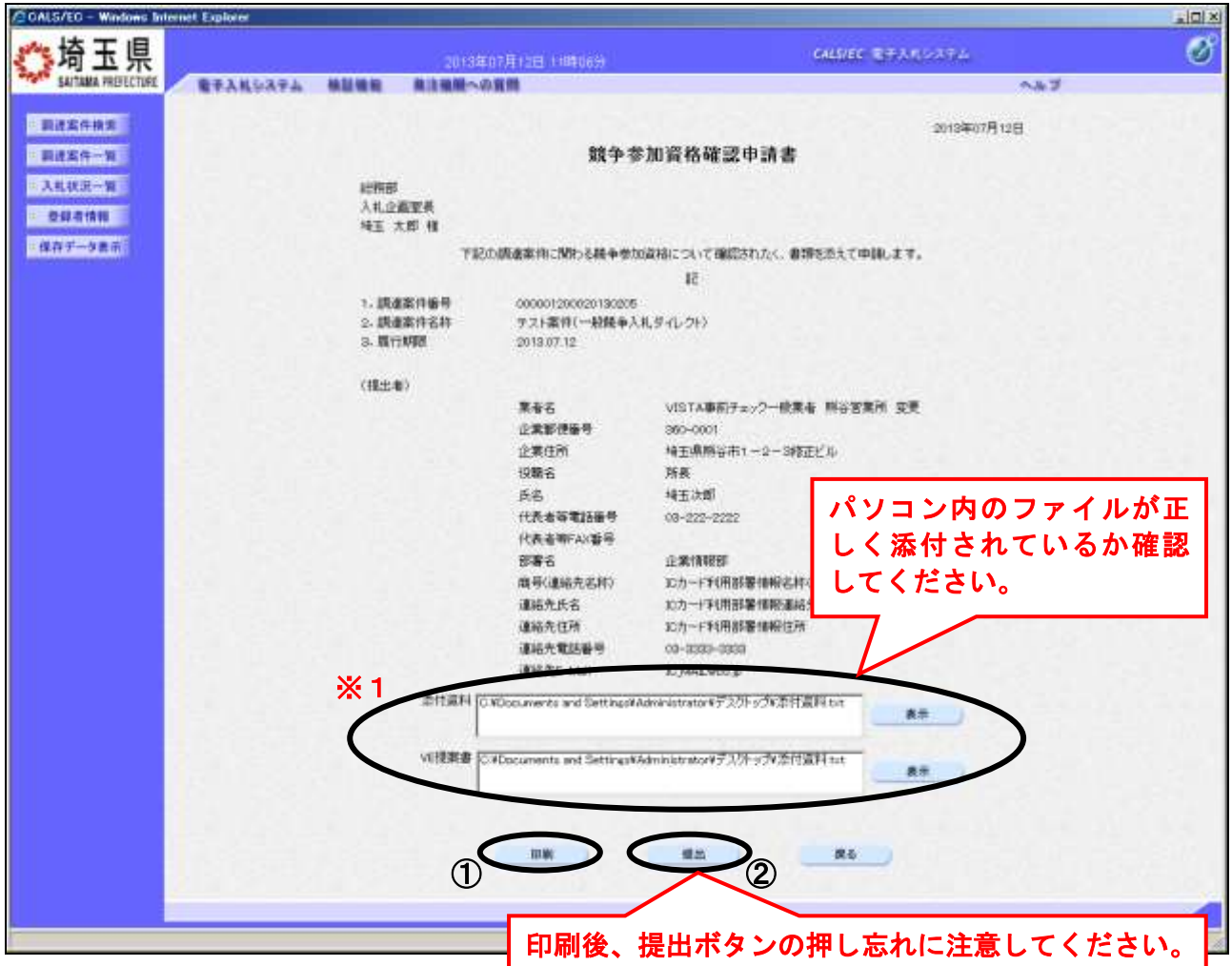

## 操作説明

内容を確認して①印刷後、②提出ボタンをクリックし、競争参加資格確認申請書を送信します。 提出すると、次の競争参加資格確認申請書受信確認通知画面に遷移します。 なお提出後は修正できませんので、内容に誤りがある場合は戻るボタンで前画面に戻り修正を行ってく ださい。

※提出ボタンをクリック後にエラーになる場合は「電子入札総合案内」ページの左メニュー「お問い合わせ/よくある質問 エラー・不具合の関係」【6110 参加申請書・入札書の提出の際に【提出】 ボタンを押したところ、「実行エラーが発生しました。」と表示されてしまいます。】を参照してください。

この操作は参加申請書受付締切日時から余裕をもって操作を行ってください。 パソコンの不具合等、何らかの事情で締切日時を経過すると、システム上提出の操 作はできなくなります。

※1 入札参加申請時に資料添付が不要な場合は表示されません。

## 競争参加資格確認申請書受信確認通知画面

競争参加資格確認申請書が正常に送信されたことを確認します。

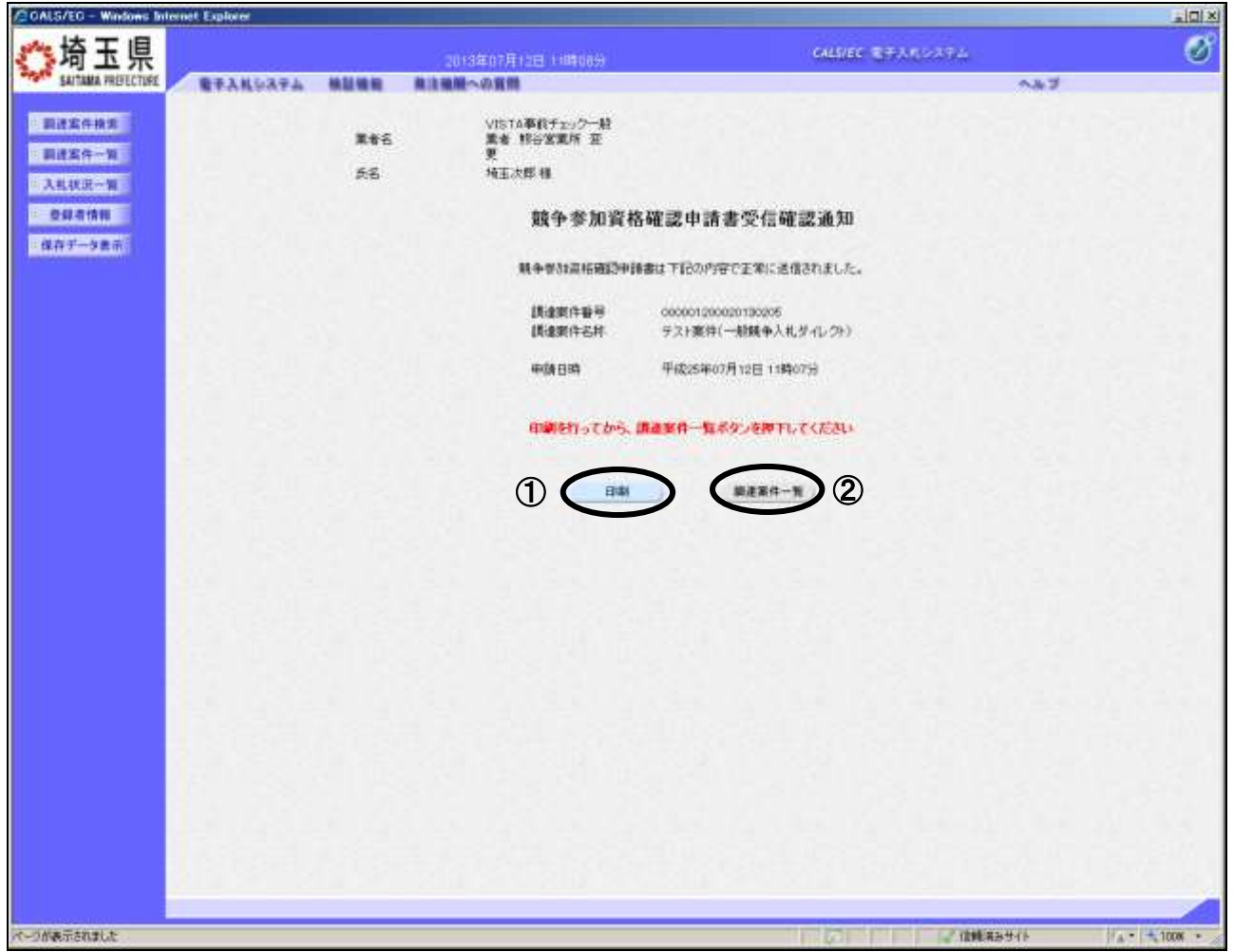

## 操作説明

①印刷ボタンをクリックすることにより、次ページの新規ウィンドウが表示されますので印刷を行って ください。印刷後は②調達案件一覧ボタンをクリックしてください。

ここまでの操作で、競争参加資格確認申請書の提出作業は終了です。 この後、システム側で「競争参加資格確認申請書受付票」が自動発行されます。発行されるとお知らせ のメールが届くので、次の「4.競争参加資格確認申請書受付票を表示」で受付票を確認します。

※受信確認通知は、申請書提出後のこの画面でしか印刷することはできません。後 からこの画面に入って印刷することはできませんので、必ずこの時点で印刷して ください。

調達案件一覧ボタンは印刷を行うとクリックできるようになります。

## 競争参加資格確認申請書受信確認通知の印刷

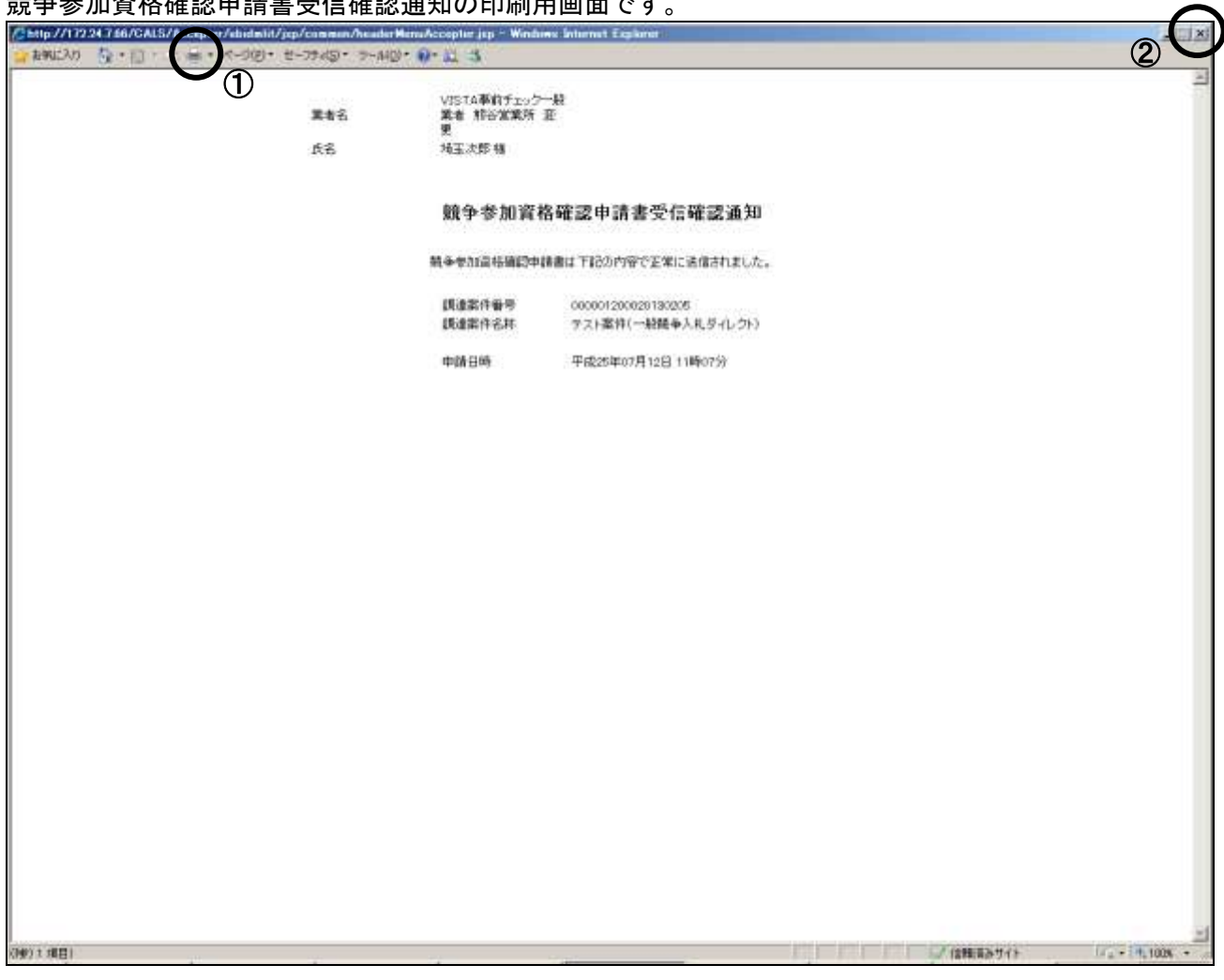

## 競争参加資格確認申請書受信確認通知の印刷用画面です。

## 操作説明

①印刷アイコンをクリックすることにより、競争参加資格確認申請書受信確認通知が印刷されます。 印刷終了後、右上の②×ボタンをクリックして画面を閉じます。

# 4. 競争参加資格確認申請書受付票を表示

競争参加資格確認申請書を提出すると、システムが受付票を自動発行します。

## <u>調達案件一覧の表示</u>

|                                 | net Explorer                                                           |                  |                     | 20100-0000-0000      |                                               | all                        |  |
|---------------------------------|------------------------------------------------------------------------|------------------|---------------------|----------------------|-----------------------------------------------|----------------------------|--|
| 5                               | 2013年07)                                                               | 年12日(1時15分)      |                     | GALLIEC REPARTMENTER |                                               |                            |  |
| SAITAMA PREJECTURE              | 電子入札与ステム 林証機能 曲注服肥への第                                                  | m                |                     |                      | ~#3                                           |                            |  |
| 要进发件投资                          |                                                                        |                  | 調達案件一覧              |                      |                                               |                            |  |
| · 副建築件一覧<br>· 入町状況一覧<br>· 登録者情報 | (読金機略(石原) 総務部<br>企業任所 地王県邦谷市1-0-3時正ビル<br>業者名 VISTA車約チェック一般業者 料合7<br>なか | <b>客業所 変更</b>    |                     |                      | ★刑<br>企業(                                     |                            |  |
| (## <b>7</b> -9##)              | жиллая (жнан с дая<br>жиллая (жнан с дая                               |                  |                     |                      | AUTUBA                                        | 898.07<br>2013.07 12 11:09 |  |
|                                 | Aishbe                                                                 | 100002           | 兼中夺加究相端因中部/<br>参加中达 | 交換電源/<br>株式支援電波会     | 交通通道(2) · · · · · · · · · · · · · · · · · · · | × 48                       |  |
|                                 | a Jaansa                                                               | AIL 5 X          |                     |                      | 80 880 SH                                     | R 1834 8 74                |  |
|                                 | 1 <u>デスト東洋(一般競争人利力-1レクト)</u>                                           | -振動き<br>(ダイレクト)  | 80 80               | 1                    |                                               |                            |  |
|                                 | 2 7.2)素件(一般競争ダイレクト)                                                    | -振動争。<br>(ダイレクト) |                     |                      |                                               |                            |  |
|                                 | 8 <u>元ZF案件</u>                                                         | -総数章。<br>(ダイレクト) |                     |                      |                                               |                            |  |
|                                 | 4 (エスト案件(二般開発ダイレクト)                                                    | -細盤寺<br>(ダイレクト)  |                     |                      |                                               |                            |  |
|                                 | 5 <u>于21案件(一般就争步-1)-21-総合評価)</u>                                       | -最齢を<br>(ダイレクト)  |                     |                      |                                               |                            |  |
|                                 | 6 デスト案件(一級競争ダイレクト・中止シ)                                                 | ー単葉寺。<br>(ダイレクト) |                     |                      |                                               |                            |  |
|                                 | 7 元2)案件(一般競争ジェルクト・中止)                                                  | -単数争<br>(ダイレクト)  |                     |                      |                                               |                            |  |
|                                 | 0 <u>テスト案件(一級執手ダイレクト)</u>                                              | -無数章。<br>(ダイレクト) |                     |                      |                                               |                            |  |
|                                 | 9 天之上案件(一般稿单至-(L-2E)                                                   | -単葉の<br>(ダイレクト)  |                     |                      |                                               |                            |  |
|                                 | 10 【0425】于以上要件(一股岁-(1.21)001                                           | -#世中<br>(ダイレクト)  |                     |                      |                                               |                            |  |
|                                 | 長示要件<br>全要件数<br>③                                                      |                  |                     |                      |                                               |                            |  |
|                                 |                                                                        |                  |                     | Arts Ori             |                                               | 010                        |  |
| ーラが表示されました                      |                                                                        |                  |                     |                      | 编制サイト                                         | 1A 1008                    |  |

## 操作説明

「競争参加資格確認申請書受付票」は、提出した「競争参加資格確認申請書」をシステムが受領したという内容のものです。受付票を確認する案件の「競争参加資格確認申請/参加申込 – 受付票」列にある①表示ボタンをクリックします。

※参加申請書の提出後に辞退をしたい場合には、辞退届を提出してください。辞退 届は入札書の受付期間に提出できます。操作方法についてはマニュアル別紙「特 殊な操作 1. 辞退届を提出」を参照してください。

## 競争参加資格確認申請書受付票確認画面

競争参加資格確認申請書受付票が表示されます。

| 第一時玉県 2013年07月1日 (1時16分) CALSIEC 3チスルレスアム                                                                                                   | . Ø         |
|----------------------------------------------------------------------------------------------------|-------------|
| SATURA REPECTINE REALGARA MAINER RABERIN-DEM                                                                                                | ~hJ         |
| - 副波士作相思                                                                                                    | ₩07月12日     |
| 調測室(年一間)         業者名         VISTA事約チェ/ク一接集者 招         総保証<br>名言葉所 変更         入礼企査室表           入札企業         美名         埼玉次町 種         埼玉 本部 |             |
| #####################################                                                                                                    |             |
| (信存データ展示) て目の目標的に使用いたいました。                                                                                                    |             |
| R.                                                                                                    |             |
| (新連期件藝術 000001200020190205<br>(新連期件名称 テスト期件(一般競争入札ダイレクト)                                                                                    |             |
| 责付日時 甲碳25年07月12日 11時00分                                                                                                    |             |
|                                                                                                    |             |
|                                                                                                    |             |
|                                                                                                    |             |
|                                                                                                    |             |
|                                                                                                    |             |
|                                                                                                    |             |
|                                                                                                    |             |
|                                                                                                    | 248 23,4475 |

## <u>操作説</u>明

①**印刷ボタン**をクリックすることにより、**次ページの新規ウィンドウ**が表示されます。 印刷後は②**戻るボタン**をクリックしてください。

## <u>項目説明</u>

保存ボタン :競争参加資格確認申請書受付票をXML形式で保存します。※

戻るボタン:前画面に戻ります。

※保存ボタンをクリックすると、ダウンロードのダイアログが表示されます。

保存先とファイル名を指定して、保存してください。

保存ボタンで保存したXML形式ファイルを再表示する場合、左メニューの保存データ表示ボタン をクリックし、保存データ表示画面に移動します。保存データ表示画面で該当のファイルを選択す ることにより、印刷画面で競争参加資格確認申請書受付票が表示されます。

## 競争参加資格確認申請書受付票の印刷

競争参加資格確認申請書受付票の印刷用画面です。

| Charp //172.247.66/CALS/A   | /common/headarNet | nuAccepter jap - Windows Internet Es | a la ma       |               |                |
|-----------------------------|-------------------|--------------------------------------|---------------|---------------|----------------|
| 👷 おちに入り 🦉 · 🗇 · 🦷 · パースタ・セー | -7913 • 7-140.    | 9·11 3                               |               |               | 2              |
| $\mathbf{v}_{1}$            |                   |                                      |               | 平成25年07月12日   | 2              |
|                             | 業者名               | VISTA事前チェック一倍集者 相<br>谷宮集所 空更         | 紀病部<br>入札正面室長 |               |                |
|                             | 兵名                | 埼玉次郎 椹                               | 埼玉 大郎         |               |                |
|                             |                   | 競争参加資格確認                             | 申請書受付票        |               |                |
|                             |                   | 下記の調達責件について、下記の                      | 目時に受慮いたしました。  |               |                |
|                             |                   | 58                                   |               |               |                |
|                             | 調達案件委号            | 000001200020130205                   |               |               |                |
|                             | 調進業件名称            | テスト業件(一般競争入札ダイレクト)                   |               |               |                |
|                             | 受付日時              | 平成25年07月12日11時08分                    |               |               |                |
|                             |                   |                                      |               |               |                |
|                             |                   |                                      |               |               |                |
|                             |                   |                                      |               |               |                |
|                             |                   |                                      |               |               |                |
|                             |                   |                                      |               |               |                |
|                             |                   |                                      |               |               |                |
|                             |                   |                                      |               |               |                |
|                             |                   |                                      |               |               |                |
|                             |                   |                                      |               |               |                |
|                             |                   |                                      |               |               |                |
|                             |                   |                                      |               |               |                |
|                             |                   |                                      |               |               |                |
|                             |                   |                                      |               |               |                |
|                             |                   |                                      |               |               |                |
|                             |                   |                                      |               |               |                |
| 化一次均衡开放和速气走                 |                   |                                      |               | (ノ (1983))サイト | HA+ 11, 1908 + |
|                             | 1                 |                                      |               |               |                |

## <u>操作説明</u>

①**印刷アイコン**をクリックすることにより、競争参加資格確認申請書受付票が印刷されます。 印刷終了後、右上の②×ボタンをクリックして画面を閉じます。

# 5. 入札書を提出

入札書受付日時になったら入札書の提出が可能です。

## 調達案件検索画面

| Chitps://ohidjn2iduit2.pre | d zaitana lg jp/ - GALS/ | /EG - Windows Inte | urnet Capitorue                                                                                                    |          |
|----------------------------|--------------------------|--------------------|----------------------------------------------------------------------------------------------------|----------|
| ***埼玉県                     |                          |                    | 2014年03月07日 146年30分 CALS/EC 電子入札システム                                                                                                    | 0        |
| SAITAMA REFECTURE          | 电学人机会决定从                 | 40.12 Mil Mil      | 身法機関への資料 よくあら発用 へみブ                                                                                                    |          |
| 跟这案件接续                     |                          |                    | 調達案件検索                                                                                                    | Î        |
| 胡波案件一架 ()                  |                          |                    |                                                                                                    |          |
| 入机状况一层                     |                          | US-R WHY           | >A 王 (机                                                                                                    | 2        |
| - 登録順情報:                   |                          | BINNE              |                                                                                                    | 1.1      |
| • ##₹-2≵₽                  | 調研究                      |                    |                                                                                                    |          |
|                            |                          | 入礼为女               | 「         ●         ●         ●         ●         ●         ●         ●         ●         ●         ●         ●         ●         ●         ●         ●         ●         ●         ●         ●         ●         ●         ●         ●         ●         ●         ●         ●         ●         ●         ●         ●         ●         ●         ●         ●         ●         ●         ●         ●         ●         ●         ●         ●         ●         ●         ●         ●         ●         ●         ●         ●         ●         ●         ●         ●         ●         ●         ●         ●         ●         ●         ●         ●         ●         ●         ●         ●         ●         ●         ●         ●         ●         ●         ●         ●         ●         ●         ●         ●         ●         ●         ●         ●         ●         ●         ●         ●         ●         ●         ●         ●         ●         ●         ●         ●         ●         ●         ●         ●         ●         ●         ●         ●         ●         ●         ● |          |
|                            |                          | <b>莱顿- 東</b> 田建設   | 「東京工事業<br>注除工事業<br>支容工事業<br>支容工事業<br>支容工事業<br>支容工事業<br>資産業工事業<br>資産業工事業<br>電気工事業<br>資産業工事業<br>資産業工業工事業<br>資産業工事業<br>資産業工事業<br>資産業工事業<br>資産業工業工業工事業<br>資産業工業工業工業工業<br>業工業工業工業<br>資産工業工業工業工業<br>資産業工業工業<br>資産業工業工業<br>資産業工業工業<br>業工業<br>資産業工業<br>資産業工業<br>資産業工業<br>資産業工業<br>資産業工業<br>資産業工業<br>資産業工業<br>資産工業<br>資産                                                                                                    |          |
|                            |                          | 100111288          | 「 結果登録論の事件を表示しない場合はチェックしてくだあい                                                                                                    |          |
|                            |                          | 機業目付               |                                                                                                    |          |
|                            |                          | 质金家作名称             |                                                                                                    |          |
|                            |                          | 表示件数               | 10 = #                                                                                                    |          |
|                            |                          | 常何表示顺序             | TREE H                                                                                                    |          |
|                            |                          |                    | · · · · · · · · · · · · · · · · · · ·                                                                                                    |          |
|                            |                          |                    |                                                                                                    | 2        |
|                            |                          |                    | 1201 「「「「「「「「」」」」「「「「「」」」」「「「」」」」「「「」」」」「「」」」「「」」」「「」」」「」」「」」「」」「」」「」」」「」」「」」」「」」」「」」」「」」」」                                                                                                    | 1.1008 - |

## <u>操作説明</u>

①**部局名、課所名**を選択して、**一般競争入札(ダイレクト入札)**を選択します。 ②入札状況一覧をクリックします。(調達案件一覧ではないので注意してください。)

※「電子証明書の有効期限と名義にご注意ください。」 入札書を提出する際には開札日以降まで有効期限が残っている電子証明書(ICカード) で行ってください。有効期限に余裕がない場合には案件の発注元に連絡し、紙での応札 が可能かどうか相談してください。 また入札書の提出は必ず正しい名義の電子証明書で行ってください。 原則として、「競争入札参加資格申請」時の「申請事業所の代表者」となり、法人の代表 者でも可となっております。(自治体によっては法人の代表者を認めない場合もありま すので、各参加希望自治体に確認してください。)

## <u>入札状況一覧の表示</u>

検索条件設定画面で設定した条件に該当する案件情報の一覧が表示されます。 入札書の提出受付中の案件には【入札書提出】ボタンが表示されます。

| COALS/ED - Windows In                                                                                                    | ternet Explorer     |                                       |             |                    |                           |
|----------------------------------------------------------------------------------------------------|---------------------|---------------------------------------|-------------|--------------------|---------------------------|
| *** 埼玉県                                                                                                    |                     | 2013/07/07/07/07/07/07/07/07          |             | CALSVEC REFAILSARD | ø                         |
| SAITAMA PREJECTURE                                                                                                    | 電子入社システム 林田城田       | 株注機能への資料                              |             |                    | A#3                       |
| DISCORT                                                                                                    |                     |                                       | 入井状況一覧      |                    |                           |
| - 副連定件                                                                                                    |                     |                                       | ALLOWING DE |                    |                           |
| - 入礼初记一覧                                                                                                    |                     | ·J··································· |             |                    | 武市県1+1+1<br>全変件数 1        |
| * 204111                                                                                                    | 168 HEXE            |                                       |             |                    | 1 B                       |
| 保存データ表示                                                                                                    | THE R P.            | C R.M                                 |             |                    |                           |
| Party and Comparison (Control of Control of | 案件表示順序   要件醫号       | A (200)                               |             |                    | ARAT                      |
|                                                                                                    | 1                   |                                       |             |                    | 書板更新日時 2013/07.12 13/05   |
|                                                                                                    |                     |                                       |             |                    | HR/200 02<br>-1 707 05 22 |
|                                                                                                    | 1 学习上课件(一般就争入机发化运行) | ETER CHIEF.                           |             | 一般戦争 入れ書提出 見出      |                           |
|                                                                                                    | 1 mil               |                                       |             |                    | 表示案件 1-1                  |
|                                                                                                    |                     |                                       |             | Ű                  | 全要件報 1                    |
|                                                                                                    |                     |                                       |             |                    |                           |
|                                                                                                    |                     |                                       |             |                    | 940420 19452 1            |
|                                                                                                    |                     |                                       |             |                    |                           |
|                                                                                                    |                     |                                       |             |                    |                           |
|                                                                                                    |                     |                                       |             |                    |                           |
|                                                                                                    |                     |                                       |             |                    |                           |
|                                                                                                    |                     |                                       |             |                    | 14 C 14 C 1               |
|                                                                                                    |                     |                                       |             |                    | National Control          |
|                                                                                                    |                     |                                       |             |                    |                           |
|                                                                                                    |                     |                                       |             |                    |                           |
|                                                                                                    |                     |                                       |             |                    |                           |
|                                                                                                    |                     |                                       |             |                    | CORE NO DE L              |
|                                                                                                    |                     |                                       |             |                    |                           |
|                                                                                                    |                     |                                       |             |                    |                           |
|                                                                                                    |                     |                                       |             |                    |                           |
|                                                                                                    |                     |                                       |             | CO CIENCA          | 8-3-1F                    |

## <u>操作説明</u>

入札書を提出する案件の「入札/再入札/見積」列にある①入札書提出ボタンをクリックします。

## ※入札(見積)書受付開始日時を過ぎないと『入札書提出』ボタンは表示されません。 入札書の提出後、ボタンは消えて空欄になります。

## 該当案件が表示されない場合

- 1. ②次ページを確認してください。
- 2. それでも案件が表示されない場合は「調達案件検索画面」に戻り、検索条件を変えて検索してくだ さい。

### Ahttp://17224766/ - CALS/ED - Windows Internet Exp . [0] × ð 埼玉県 電子入れらステム 補助機能 教法機関への開始 A#2 1 跟诸军件接索 入礼書 - 副进案件一覧 **第二番名**作 田内部 000001200020130208 - 入机状况一篇 調達業許會等 快速案件名称 テスト案件(指名朝辛入机) \* 094111 #177578# 1000 平成25年07月12日14時26分 は保存データ表示 線切日時 入札金額(半角で入力してください) ᡅ (表示欄) 円(税務)) 円(取用書) 円(私抜き) 2 くじ入力書号 内訳書 內訳書通知 4 3) 本付可能な本付資料の数は1ファイルです。 本付資料の浸付可能サイズは合計で3MB以内です。 ※ 容量の大きなファイル(数11MB以上)を本付する際 ご使用のパソコン準拠によってはエラーが表示される場合があります。 この場合、Javaコントロールバネルで設定変更が必要です。 商、本付ファイルは、ウィルスチェックを最繁額のチェックデータで行って下さい。 入れ心道課サストデー知識式会社 本店 業者名 分面大郎 氏名 <道路先> ヘルクデスク 麻芋(連絡先名符) へいフテスク 医花 国王県名いたま市浦和区県総合・15・1 住所 048-680-2263 重然前导 a5770-070pret saitama is p 2-454 (5) 保出内容等的 86 くつが表示されました ノロ集神みサイト 4 - 1008

## 入札書の作成

入札書を提出するために、必要な情報を入力します。

## 操作説明

①入札金額、②くじ入力番号※1 を入力後、③参照ボタンをクリックして内訳書を選択し、開くをク リックします。④内訳書追加ボタンをクリックすることにより、"内訳書"を添付します。※2 ⑤提出内容確認ボタンをクリックします。※提出内容確認ボタンをクリック後にエラーになる場合は次 のページの『<mark>エラーの対処方法</mark>』を参照してください。

※1. 電子くじを使用する調達案件では、「くじ入力番号」項目が表示されます。(必須入力) くじ入力番号は任意の3桁の数字を入力してください。

これは、開札時に同価の入札があった場合に、電子くじを行うために使用します。

(埼玉県ホームページ電子入札総合案内「お問い合わせ/よくある質問」⇒電子入札の関係⇒630 3参照)

※2.入札書提出時、内訳書の添付が必要な調達案件では、「内訳書」項目が表示されます。(必須設定)

### 、 エラーの対処方法

『入札書』画面で【提出内容確認】ボタンを押した際に「指定された添付資料が見つかりません。」というエラーメッセージが表示された場合には以下の設定を確認してください。

- 1. Internet Explorer  $0^{[\nu]}$   $\nu$
- 2. <mark>「セキュリティ」</mark>タブを選択し、<mark>「インターネット」</mark>をクリックして、<mark>「レベルのカスタマイズ」</mark> をクリックしてください。
- 3. 「その他」の項目の「サーバーにファイルをアップロードするときにローカルディレクトリのパスを含める」 が無効になっている場合は有効を選択してください。
- 4. 設定を行った後に、もう一度参照ボタンからの操作を行ってください。

## <u>入札書の内容確認</u>

入札書の内容を確認し、提出します。

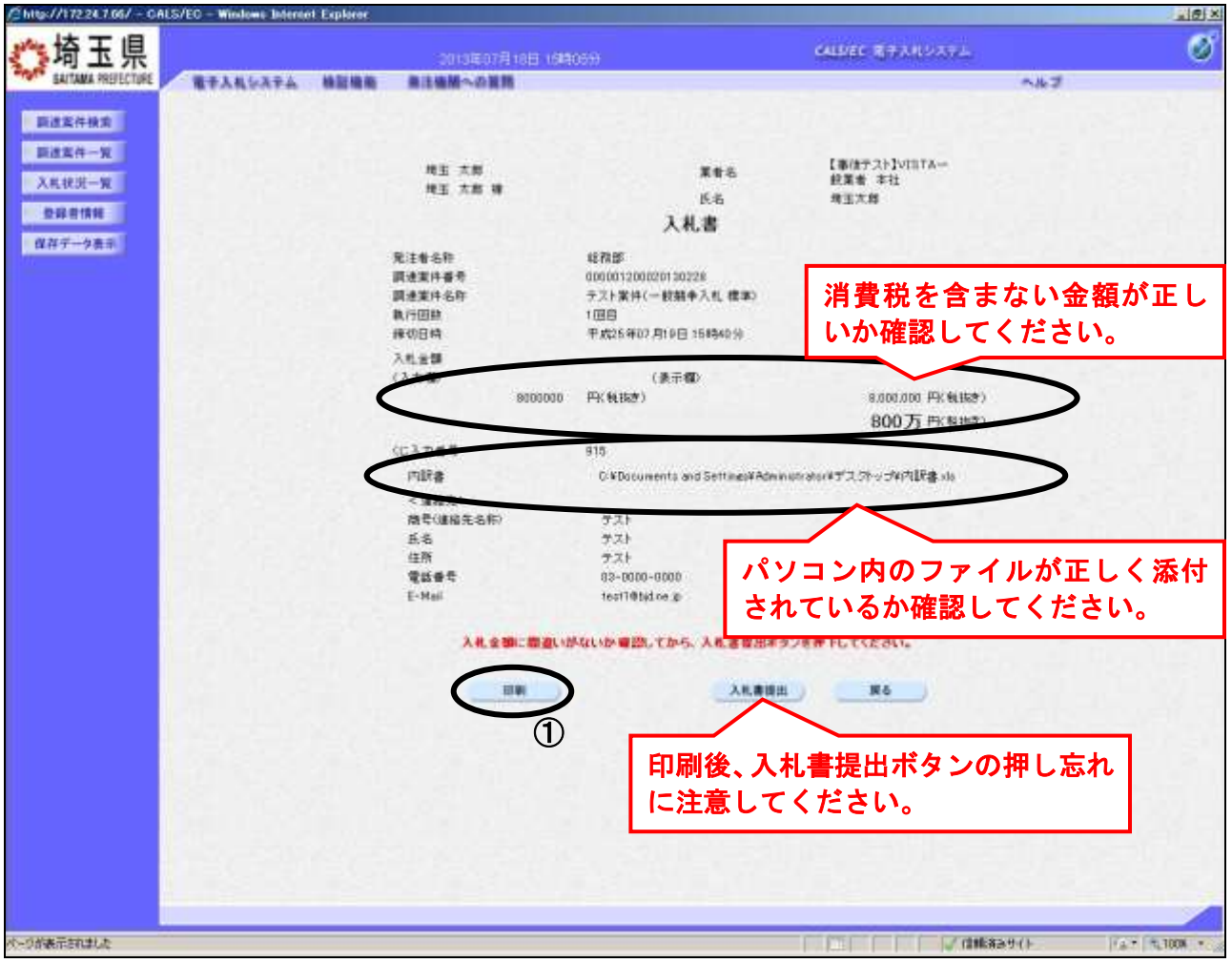

## 操作説明

送信内容をもう一度確認してから、①**印刷ボタン**をクリックします。 印刷用の新規ウィンドウが表示されます。

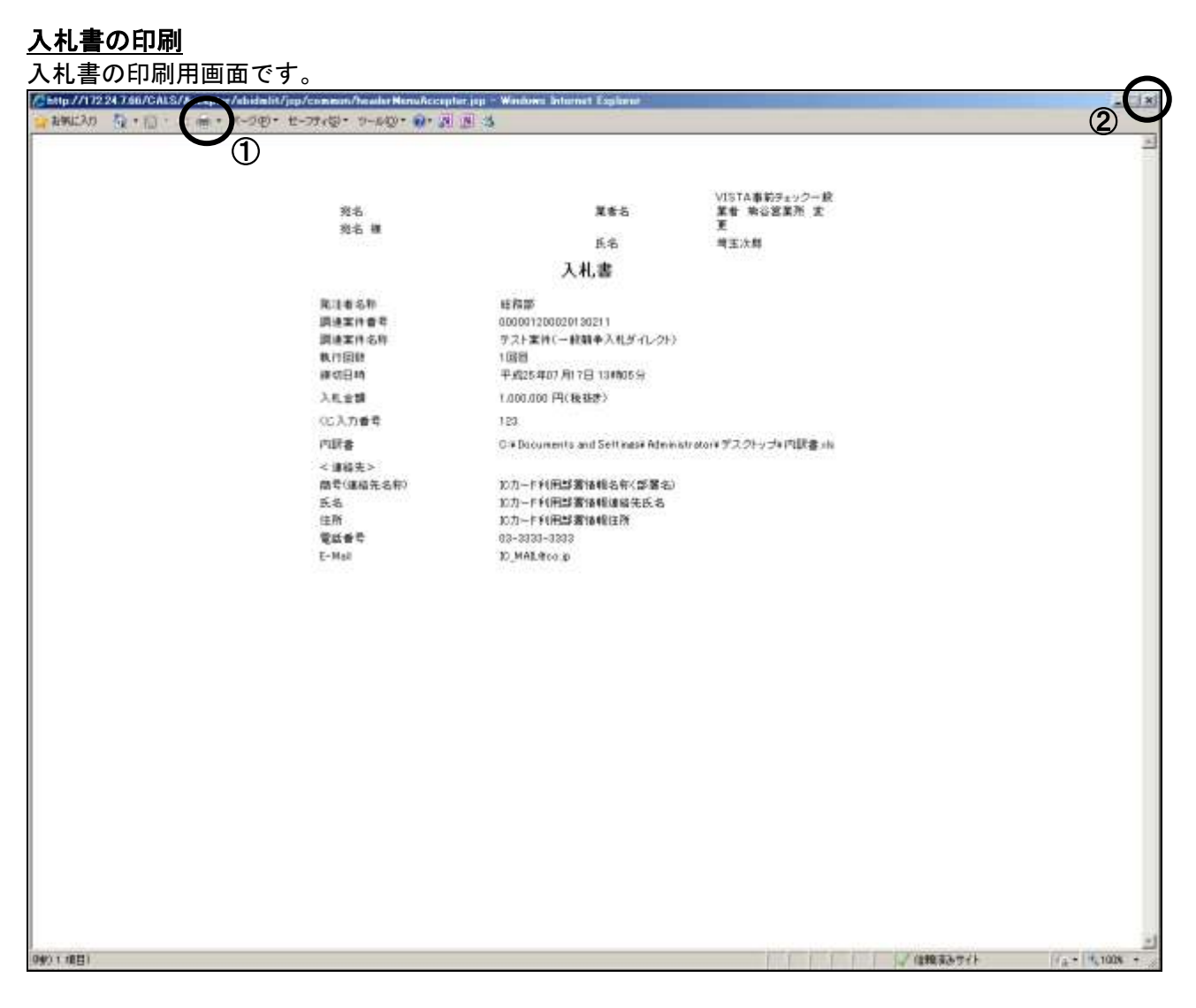

## <u>操作説明</u>

①**印刷アイコン**をクリックすることにより、入札書が印刷されます。 印刷終了後、右上の②×ボタンをクリックして画面を閉じます。

# ※入札書提出後はこの画面を表示することはできません。必ずこの時点で印刷してください。

## 入札書の提出

入札書の内容を確認し、提出します。

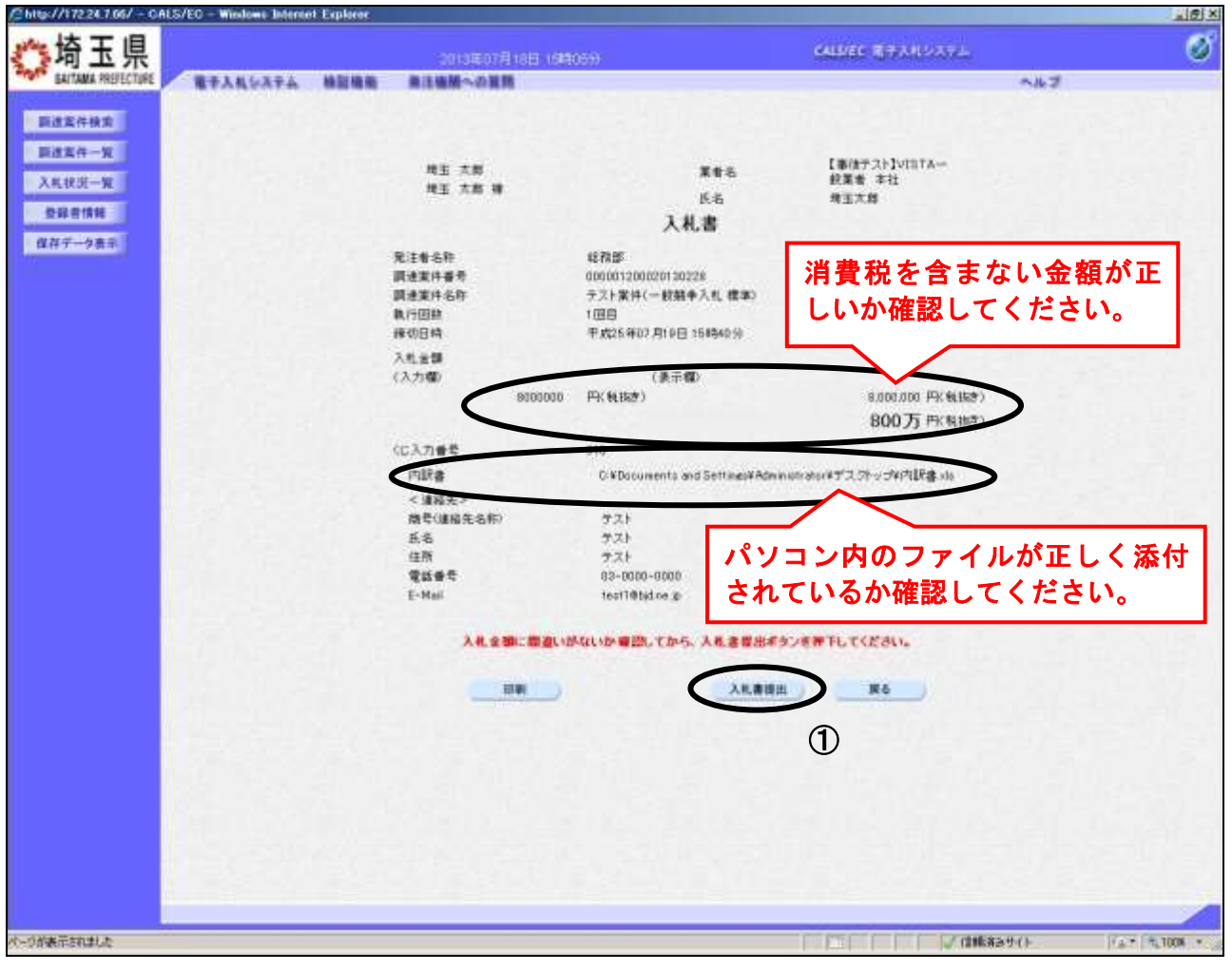

## 操作説明

印刷後、①入札書提出ボタンをクリックします。確認ダイ アログが表示されますので OK ボタンをクリックしてくだ さい。

Web ページからのメッセージ 入札書を提出しますがよろしいですか? ÖΚ キャンセル

入札書がシステムに送信されると、入札書受信確認通知画 面に遷移します。

※提出ボタンをクリック後にエラーになる場合は「電子入札総合案内」ページの左メニュー「お問い合 わせ/よくある質問 エラー・不具合の関係」【6110 参加申請書・入札書の提出の際に【提出】 ボタンを押したところ、「実行エラーが発生しました。」と表示されてしまいます。】を参照してくだ さい。

※入札書の再提出・差し替え・取り下げはできませんので、クリックする前に入札金額な どを十分に確認してください。また、内訳書の内容に不備があると入札が無効になりま <u>すので、提出前に内容が正しいことを再確認してください。</u>

この操作は入札書受付締切前に余裕をもって操作を行ってください。 パソコンの不具合等、何らかの事情で締切日時を経過すると、システム上提出の操 作はできなくなります。

×

## <u>入札書受信確認通知の表示</u>

入札書が正常に送信されたことを確認します。

| CALS/EO - Windows Inter                                      | net Explorer |                                                                                                   |                                                                                                    | الا التابي            |
|--------------------------------------------------------------|--------------|---------------------------------------------------------------------------------------------------|----------------------------------------------------------------------------------------------------|-----------------------|
| <b>《</b> 埼玉県                                                 |              | 2013年07月12日 13時                                                                                   | CALLIEC REARSON                                                                                                    | ø                     |
| SAITAMA PREFECTURE                                           | RTARSATA     | 単注機能への実施                                                                                          |                                                                                                    | A#3                   |
| 副建实件模式                                                       |              |                                                                                                   | 入札書受信確認通知                                                                                                    |                       |
| - 副建案件一覧                                                     |              | 9.1+211                                                                                           | AL書は Tildの内容で主体に通信されました。                                                                                                    |                       |
| <ul> <li>入札状況一覧</li> <li>登録希情報</li> <li>(保存データ表示)</li> </ul> |              | 発送者名特<br>調建案件看号<br>調理問題<br>期代日間時<br>業者名<br>氏名<br>道腸元<br>同句(個純大名称)<br>氏名<br>電影看過<br>E-Mail<br>文信日時 | Number Tricker Tricker |                       |
|                                                              |              |                                                                                                   |                                                                                                    |                       |
|                                                              |              |                                                                                                   |                                                                                                    |                       |
|                                                              |              |                                                                                                   | 2100                                                                                                    | 13-9-14 /A - 1-100K - |

## 操作説明

①印刷ボタンをクリックすることにより、印刷用の新規ウィンドウが表示されます。 入札状況一覧ボタンは印刷を行うとクリックできるようになります。 印刷後は②入札状況一覧ボタンをクリックしてください。

## ※この通知は、入札書の送信が正常に行われた証拠となります。

あとでこの画面を表示することはできないため、必ずこの時点で印刷してください。 入札書を提出すると入札書受付票が自動で発行されますので、次の「6.入札書受付票 を表示」の手順を参照し、確認してください。

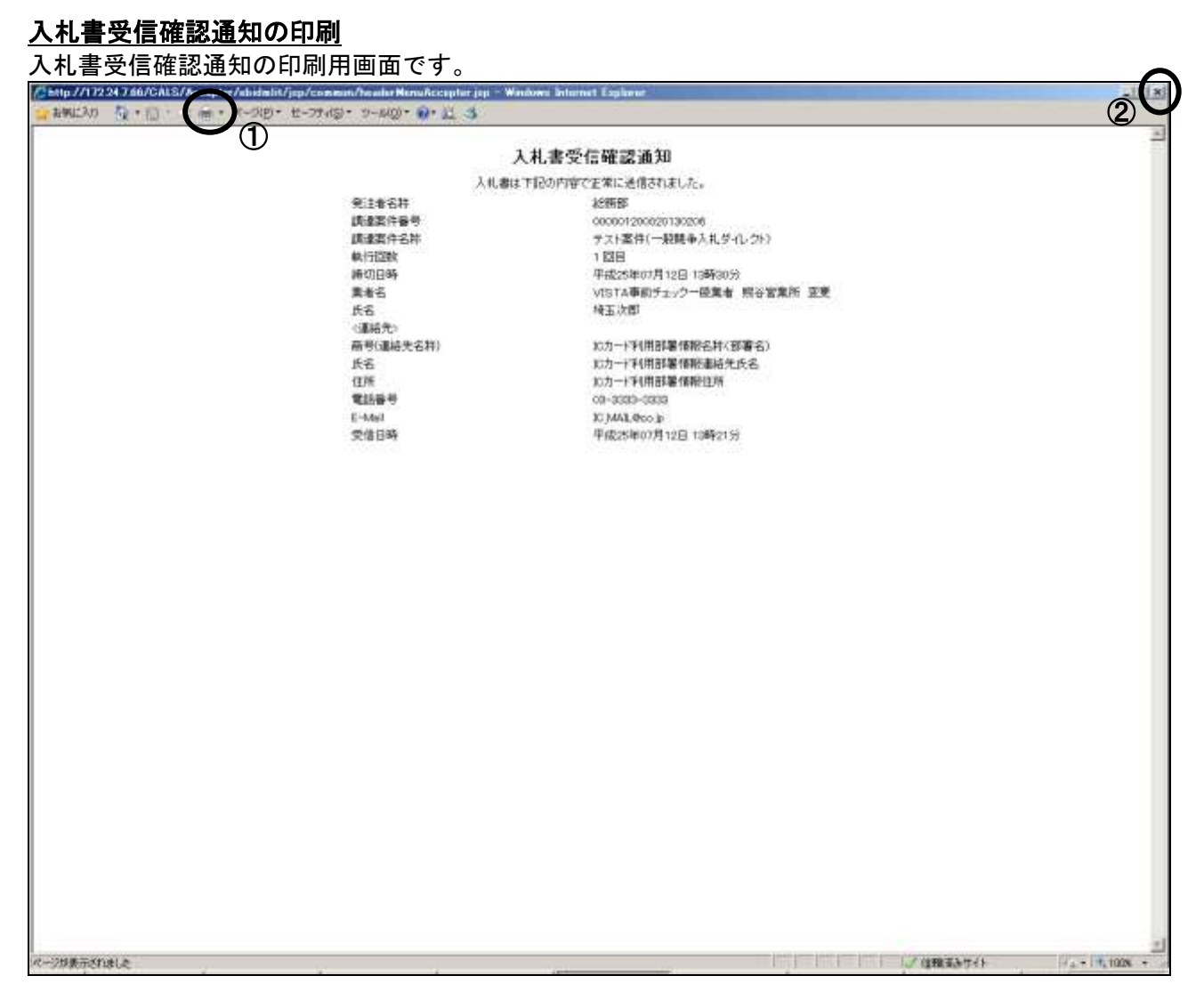

## <u>操作説明</u>

①**印刷アイコン**をクリックすることにより、入札書受信確認通知が印刷されます。 印刷終了後、右上の②×ボタンをクリックして画面を閉じます。

# 6. 入札書受付票を表示

入札書を提出すると、システムが受付票を自動発行します。こちらの操作を行うことにより、提出した「入札書」をシステムで正式に受け付けられたということを確認できます。

| OALS/EO - Windows Int | ernet Explorer |                 |         |        |                 |                  | _i0 2            |
|-----------------------|----------------|-----------------|---------|--------|-----------------|------------------|------------------|
| ~                     |                |                 |         |        | CALS/EC REARS   | 394              | ø                |
| SAITAMA PREFECTURE    | RFARDAFA       | MALINE MILE     | 18~08#  |        |                 | ~*3              |                  |
| - B#24482             |                |                 |         | 入札状況一覧 |                 |                  |                  |
| - 副读案件一版              |                | VISTABILITY THE |         |        |                 |                  | 表示器件 1-1         |
| 1.入机状况一管              | <b>246</b>     | 業者 料心営業所 変<br>要 |         |        |                 |                  | 全案件数 1           |
| - 登録者情報               | BB.            | 和王次郎            |         |        |                 |                  | 1 B              |
| :保存データ表示              | 家件表示成年 (要件書)   |                 | #10     |        |                 |                  | READ             |
|                       | ×1             |                 | . 52.09 |        |                 |                  | 2013/07 12 13:24 |
|                       |                |                 |         |        |                 | AND DORIGINA     |                  |
|                       | 9              |                 | 332125  |        | ALAX BALL       |                  | 207 BB BB        |
|                       | 1 77184(-4)4   | ●人札共介2551       |         |        | -設計半<br>(ダイレフト) | (表示)<br>まの形式(本)」 |                  |
|                       | 1              |                 |         |        |                 |                  | 表示案件 1-1         |
|                       |                |                 |         |        |                 | U                | 全素件数 1           |
|                       |                |                 |         |        |                 |                  | 010              |
|                       |                |                 |         |        |                 |                  |                  |
|                       |                |                 |         |        |                 |                  |                  |
|                       |                |                 |         |        |                 |                  |                  |
|                       |                |                 |         |        |                 |                  |                  |
|                       |                |                 |         |        |                 |                  |                  |
|                       |                |                 |         |        |                 |                  |                  |
|                       |                |                 |         |        |                 |                  |                  |
|                       |                |                 |         |        |                 |                  |                  |
|                       |                |                 |         |        |                 |                  |                  |
|                       |                |                 |         |        |                 |                  |                  |
|                       |                |                 |         |        |                 |                  |                  |
|                       |                |                 |         |        |                 |                  |                  |
|                       |                |                 |         |        |                 |                  |                  |

## 操作説明

受付票を確認する案件の「受付票/通知書一覧」列の①表示ボタンの下に「未参照有り」が表示されます。①表示ボタンをクリックします。

「受付票/通知書一覧」列の表示ボタンの下に「未参照有り」が表示されている場合、新たに発注者か ら通知書等を受信したか、未参照の通知書等があります。確認してください。

<u>入札状況通知書一覧の表示</u> 発行された通知書の一覧が表示されます。

| COALS/EC - Windows Int                                                                                          | lenet Explorer |    |            |                 |                        |              |         |            |
|----------------------------------------------------------------------------------------------------|----------------|----|------------|-----------------|------------------------|--------------|---------|------------|
| ** 埼玉県                                                                                                    |                |    | and the Ba | Hard Contention |                        | CALSIEC REAL | 10.274  | ø          |
| SAITAMA PREJECTURE                                                                                              | RTANSATA       | -  | 単注機能への実施   | and the party   |                        |              | ~       | 7          |
| Barche                                                                                                    |                |    |            |                 | 出行(2)通知:此一般            |              |         |            |
| Base-N                                                                                                    |                | -  |            | -               |                        |              |         |            |
| 1107-1                                                                                                    |                |    | 11000      |                 | Mis a chem             | 2 MAAR       |         |            |
| - 004AM                                                                                                    |                | 9. | 人机器变作展     | 10000           | +-K254P07/9128 (20) 13 | 3892259      |         |            |
| :保存データ表示)                                                                                                    |                |    |            |                 | RG                     |              | U       |            |
| Contractor and the second second second second second second second second second second second second second s |                |    |            |                 |                        |              |         |            |
|                                                                                                    |                |    |            |                 |                        |              |         |            |
|                                                                                                    |                |    |            |                 |                        |              |         |            |
|                                                                                                    |                |    |            |                 |                        |              |         |            |
|                                                                                                    |                |    |            |                 |                        |              |         |            |
|                                                                                                    |                |    |            |                 |                        |              |         |            |
|                                                                                                    |                |    |            |                 |                        |              |         |            |
|                                                                                                    |                |    |            |                 |                        |              |         |            |
|                                                                                                    |                |    |            |                 |                        |              |         |            |
|                                                                                                    |                |    |            |                 |                        |              |         |            |
|                                                                                                    |                |    |            |                 |                        |              |         |            |
|                                                                                                    |                |    |            |                 |                        |              |         |            |
|                                                                                                    |                |    |            |                 |                        |              |         |            |
|                                                                                                    |                |    |            |                 |                        |              |         |            |
|                                                                                                    |                |    |            |                 |                        |              |         |            |
|                                                                                                    |                |    |            |                 |                        |              |         |            |
|                                                                                                    |                |    |            |                 |                        |              |         |            |
|                                                                                                    |                |    |            |                 |                        |              |         |            |
|                                                                                                    |                |    |            |                 |                        |              |         |            |
|                                                                                                    |                |    |            |                 |                        |              |         |            |
| e metre annu                                                                                                    |                |    |            |                 |                        |              |         |            |
| パージが表示されました                                                                                                    |                |    |            |                 |                        |              | 信赖诺苏サイト | A - 1008 - |

<u>操作説明</u>

入札書受付票の「通知書表示」列にある、①表示ボタンをクリックします。

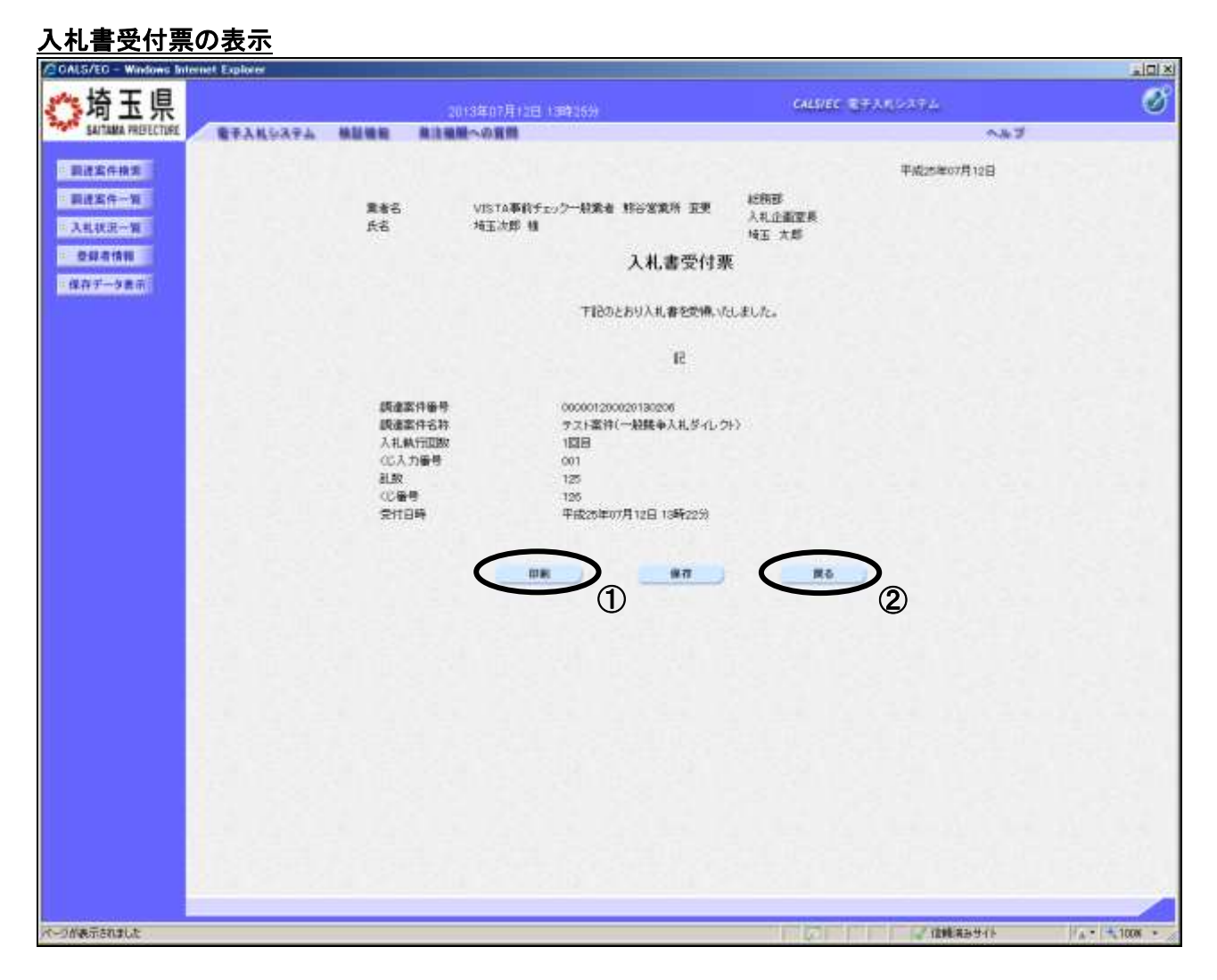

## <u>操作説明</u>

①**印刷ボタン**をクリックすることにより、印刷用の新規ウィンドウが表示されます。 印刷後は**②戻るボタン**をクリックして通知書一覧に戻ってください。

※電子くじを「使用する」案件はくじ番号が表示されます。

## <u>入札書受付票の印刷</u>

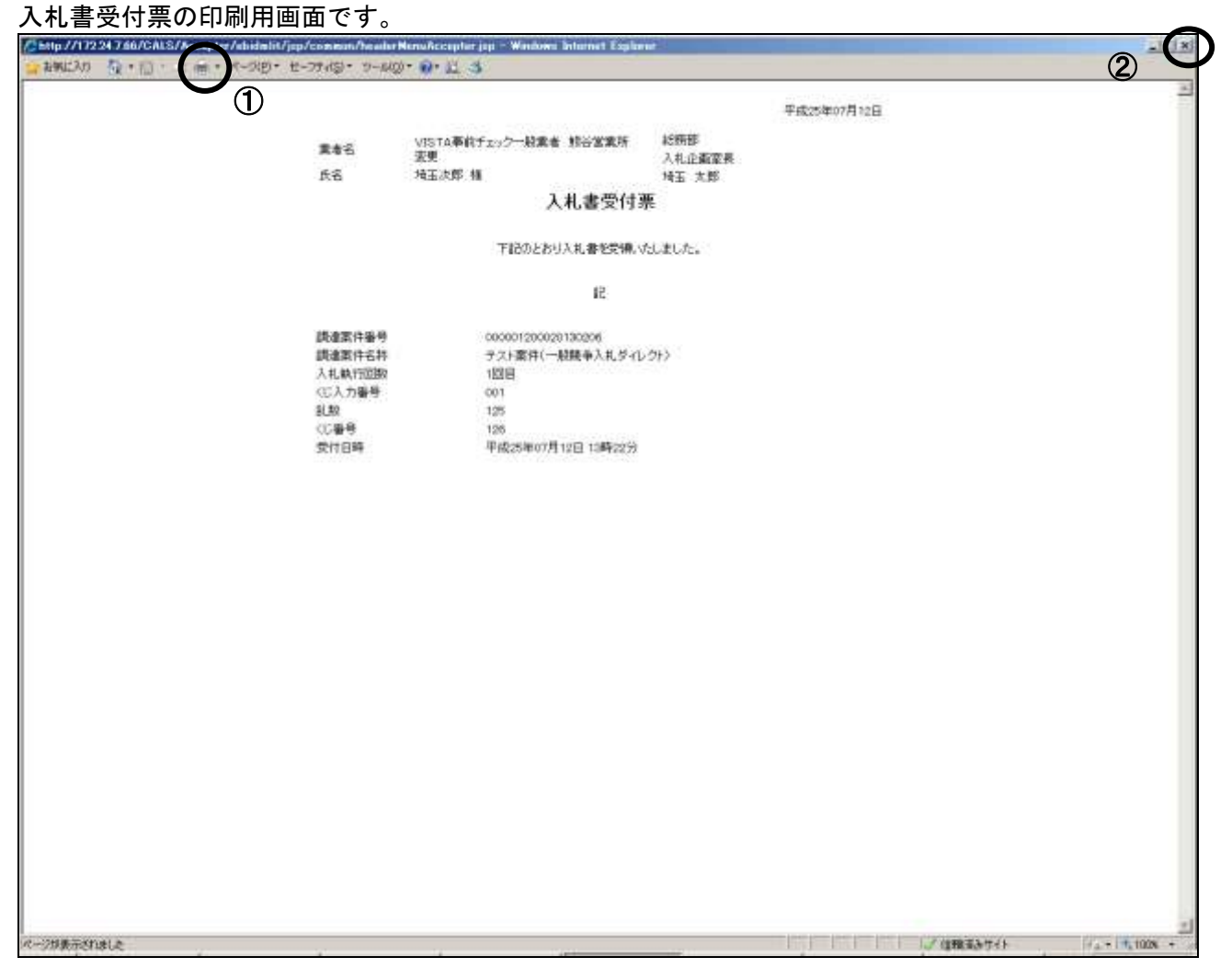

## <u>操作説明</u>

①**印刷アイコン**をクリックすることにより、入札書受付票が印刷されます。 印刷終了後、右上の②×ボタンをクリックして画面を閉じます。

# 7. 入札締切通知書を表示

発注者が入札を締め切ると、入札締切通知書が発行されます。

## <u>入札状況一覧の表示</u>

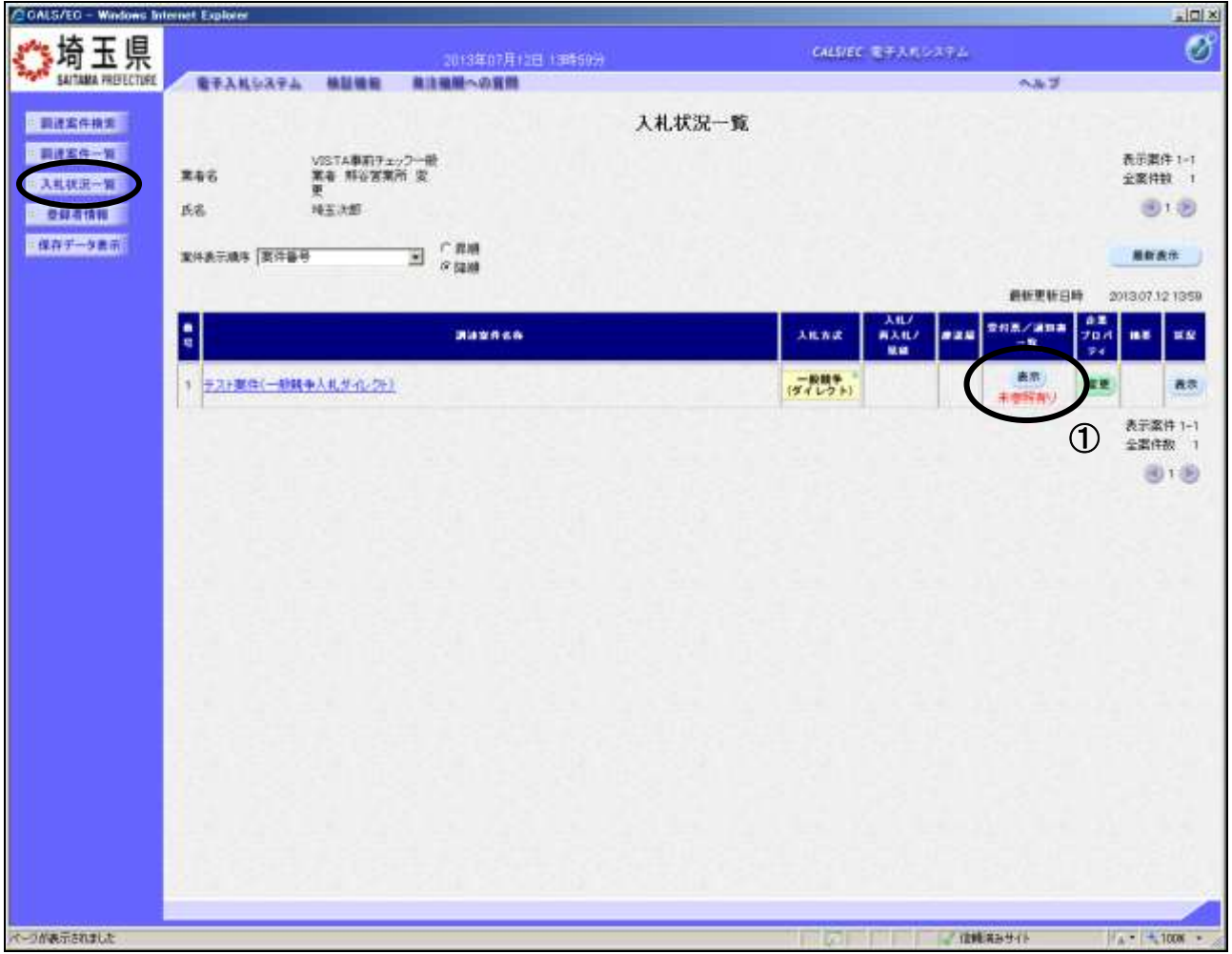

## 操作説明

通知書を確認する案件の「受付票/通知書一覧」列の①表示ボタンをクリックします。

「受付票/通知書一覧」列の表示ボタンの下に「未参照有り」が表示されている場合、新たに発注者か ら通知書等を受信したか、未参照の通知書等があります。確認してください。

## <u>入札状況通知書一覧の表示</u>

発行された通知書の一覧が表示されます。

| CALS/EO - Windows Inte                                                                                          | met Explorer |      |             |          |                     |               |           |            |
|----------------------------------------------------------------------------------------------------|--------------|------|-------------|----------|---------------------|---------------|-----------|------------|
| ** 埼玉県                                                                                                    |              |      | 2013年07年13日 | 148410-9 |                     | CALSVEC BRANS | 4774      | ୖ          |
| SAITAMA PREFECTURE                                                                                              | ****         | -    | は単肥への変用     |          |                     |               | ~#J       |            |
| -                                                                                                    |              |      |             | Х        | 札状況通知書一覧            |               |           | 12550      |
| - 副建案件一架                                                                                                    |              | AGUR | 2186        | 6        | asaRfield           |               | 1811 R 12 |            |
| - 入礼状记一覧                                                                                                    |              |      | 入机油切道加書     |          | 平成25年07月12日(金)13時4  | 98            | APE       |            |
| · 登録者情報<br>: 保存データ表示                                                                                            |              | -1   | 人和書愛性願      |          | 率成255年07月12日(金)13時2 | 229 (88)      | PRA       |            |
| Contraction and the state of the second second second second second second second second second second second s |              |      |             |          | RG                  |               |           |            |
|                                                                                                    |              |      |             |          |                     |               |           | 3.5        |
|                                                                                                    |              |      |             |          |                     |               |           |            |
|                                                                                                    |              |      |             |          |                     |               |           | 사 같고 있는 것  |
|                                                                                                    |              |      |             |          |                     |               |           |            |
|                                                                                                    |              |      |             |          |                     |               |           |            |
|                                                                                                    |              |      |             |          |                     |               |           |            |
|                                                                                                    |              |      |             |          |                     |               |           | 1.8.8      |
|                                                                                                    |              |      |             |          |                     |               |           |            |
|                                                                                                    |              |      |             |          |                     |               |           |            |
|                                                                                                    |              |      |             |          |                     |               |           |            |
|                                                                                                    |              |      |             |          |                     |               |           | NY Castri  |
|                                                                                                    |              |      |             |          |                     |               |           |            |
|                                                                                                    |              |      |             |          |                     |               |           |            |
|                                                                                                    |              |      |             |          |                     |               |           |            |
|                                                                                                    |              |      |             |          |                     |               |           | 1222       |
|                                                                                                    |              |      |             |          |                     |               |           |            |
|                                                                                                    |              |      |             |          |                     |               |           |            |
| パーラが表示されました                                                                                                    |              |      |             |          |                     |               | 「信頼者みサイト  | A - 100M - |

## <u>操作説明</u>

\_\_\_\_\_\_ 入札締切通知書の「通知書表示」列にある、①表示ボタンをクリックします。

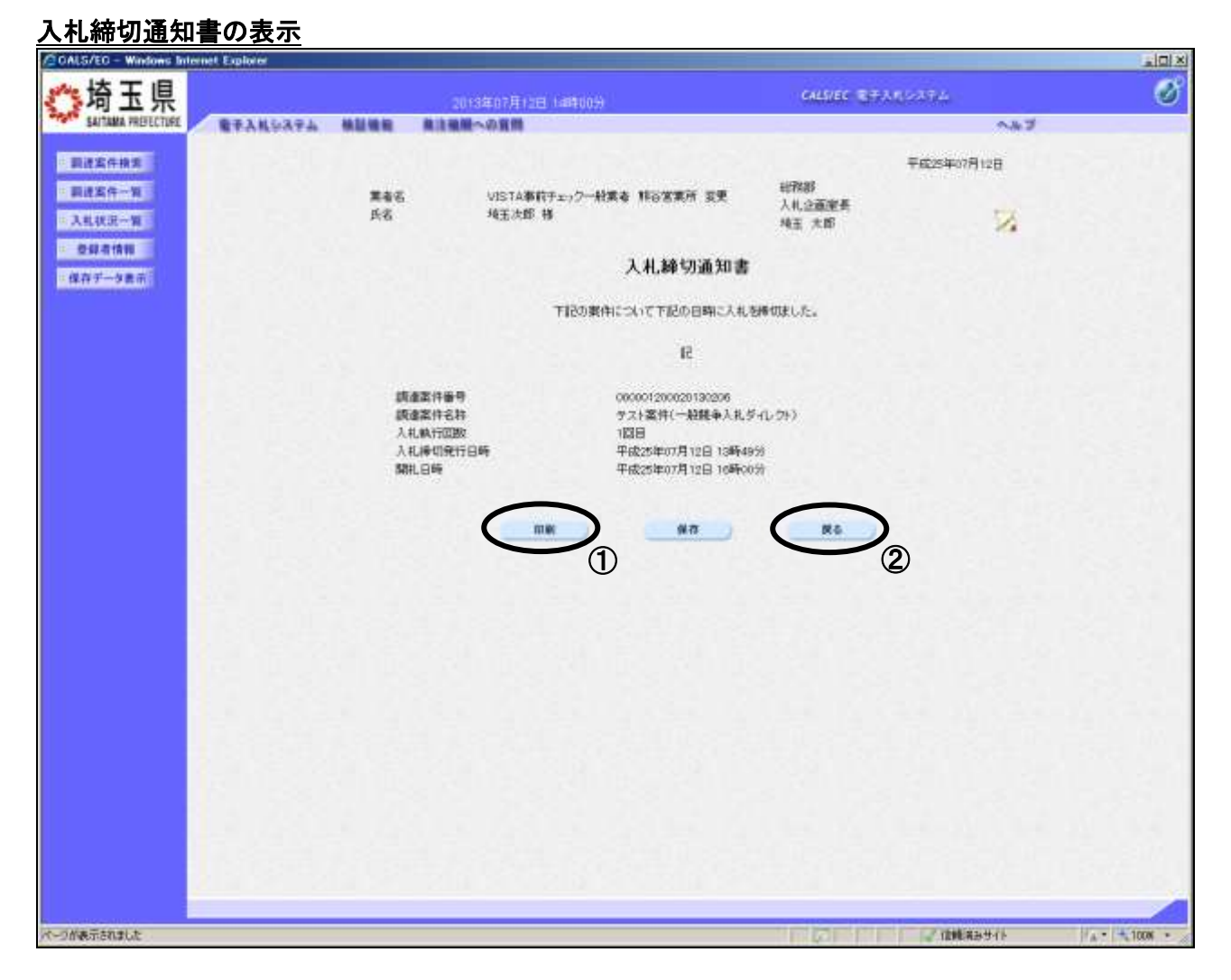

## <u>操作説明</u>

①**印刷ボタン**をクリックすることにより、新規ウィンドウが表示されます。 印刷後は②**戻るボタン**をクリックして通知書一覧に戻ってください。

## 入札締切通知書の印刷

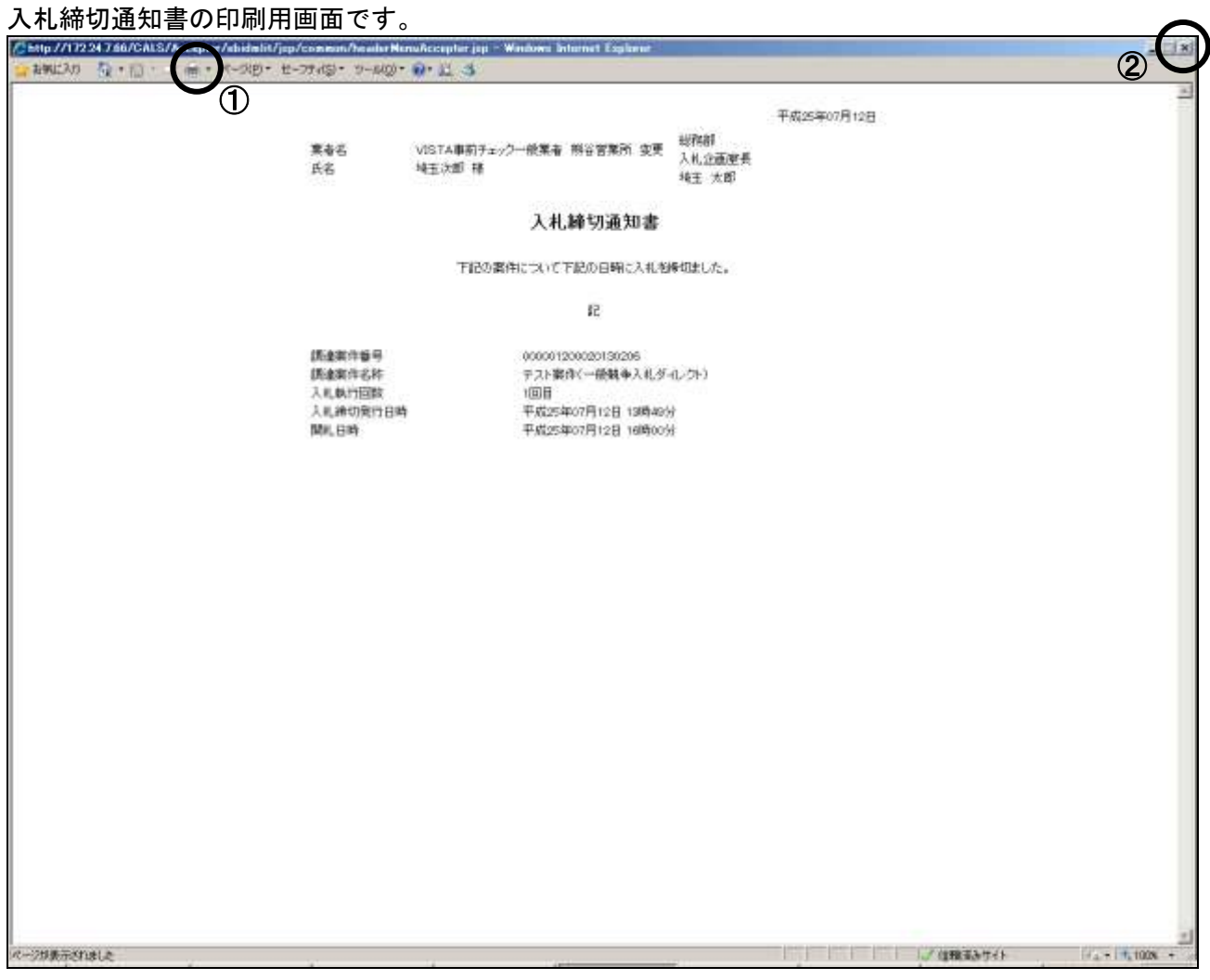

## <u>操作説明</u>

①**印刷アイコン**をクリックすることにより、入札締切通知書が印刷されます。 印刷終了後、右上の②×ボタンをクリックして画面を閉じます。

# 8. 保留通知書を表示

ダイレクト入札方式では開札時に入札参加資格の審査を行うため、発注者が入札結果を保留登録し、保 留通知書が発行されます。

## <u>入札状況一覧の表示</u>

| CALS/EC - Microsoft  | Internet Explorer   |             |                                            |          |                   |              |           |              |                  |                    |       |
|----------------------|---------------------|-------------|--------------------------------------------|----------|-------------------|--------------|-----------|--------------|------------------|--------------------|-------|
| **埼玉県                |                     |             | 2005年05月10                                 | 日 17時25分 | ð,                | CALS/EC      | -<br>1977 | 电空风中心        |                  |                    | 3     |
| SAITAMA PREFECTURE   | 人礼信磁サービス            | 電子入札システム    | 林証機能                                       | 战略要求     |                   |              |           |              | ~                | 67                 |       |
| 調達案件検索               |                     |             | х                                          | 札状況-     | 覧                 |              |           |              |                  |                    |       |
| > 描述案件一覧<br>> 入札状況一覧 | 莱香名                 | 00土木 さいたま支店 |                                            |          |                   |              |           |              |                  | 表示案件 1-1<br>全案件数 1 |       |
| 2 登録者情報              | 民名                  | 土木 太郎       |                                            |          |                   |              |           |              |                  | 🕑 1 🕑              | 1     |
| 保存データ表示              | 案件表示顺序 <u>案件</u> 备号 | M           | <ul> <li>● 井.崎</li> <li>○ 53.08</li> </ul> |          |                   |              |           |              |                  | 最新表示               | )     |
|                      |                     |             |                                            |          |                   |              |           | 最新更加         | 6日時 2            | 005.05.10 17:2     | 5     |
|                      |                     | 通过案件名称      |                                            | .n.t. N  | 入化/<br>(入化/<br>見積 | <b>#3</b> 16 | 93<br>939 | 党村燕/湖东<br>一覧 | 後天<br>プロパ<br>ディ  | 16 <b>2</b>        |       |
|                      | 1 指名競争低入礼           |             | 推名                                         | 就争       |                   |              |           | 表示<br>宋参照和:  | -                | 表示                 | 2     |
|                      |                     |             |                                            |          |                   |              |           |              | 1                | 表示案件 1-1<br>全案件数 1 |       |
|                      |                     |             |                                            |          |                   |              |           |              |                  | <b>3</b> 1 🕑       | 1     |
|                      |                     |             |                                            |          |                   |              |           |              |                  |                    |       |
|                      |                     |             |                                            |          |                   |              |           |              |                  |                    |       |
|                      |                     |             |                                            |          |                   |              |           |              |                  |                    |       |
|                      |                     |             |                                            |          |                   |              |           |              |                  |                    |       |
|                      |                     |             |                                            |          |                   |              |           |              | - A.M.           | AL 40 10 100       |       |
|                      |                     |             |                                            |          |                   |              |           |              | C STATE OF STATE |                    | a + 1 |

## <u>操作説明</u>

こちらの操作を行うことにより、発注者から発行された保留通知書を確認できます。保留通知書は落 札候補者に対して審査を行うために発行されます。

「受付票/通知書一覧」列の①表示ボタンの下に「未参照有り」が表示されます。 ①表示ボタンをクリックします。

「受付票/通知書一覧」列の表示ボタンの下に「未参照有り」が表示されている場合、新たに発注者か ら通知書等を受信したか、未参照の通知書等があります。確認してください。

<u>入札状況通知書一覧の表示</u> 発行された通知書の一覧が表示されます。

| ਊ CALS/EC - Microsoft Internet | Explorer |          | CALS/EC              |                |                                                                                                    |   |
|--------------------------------|----------|----------|----------------------|----------------|----------------------------------------------------------------------------------------------------|---|
| 新 SAITAMA PREFECTURE           | 14種早一ビス  | 電子入札システム | 植植物能 昆明要求            | an Andrewski a | <b>~</b> #7                                                                                                    |   |
| 調達案件検索                         |          |          | 入札状況通知書一覧            |                |                                                                                                    |   |
| 9 調達案件一覧                       | RITHR    | រាម ន    | 动发育発行日升              | iima a ii      | in the second second second second second second second second second second second second second second second |   |
| 入札状況一覧                         |          | 保留通知書    | 平成17年05月10日(以)17時19分 |                | *参照                                                                                                    |   |
| 設験を情報<br>保存データ表示               | 1        | 入礼禄切道知書  | 平成17年05月10日(以)17時02分 | 表示             | 多照清                                                                                                    |   |
|                                |          | 入礼書受付票   | 平成17年05月10日(以)16時03分 | 表示             | Ø NIA                                                                                                    |   |
|                                |          |          | <b>R</b> 6           |                |                                                                                                    |   |
|                                |          |          |                      | -              |                                                                                                    | 0 |

## <u>操作説明</u>

\_\_\_\_\_\_ 保留通知書の「通知書表示」列にある、①表示ボタンをクリックします。

## <u>保留通知書の表示</u>

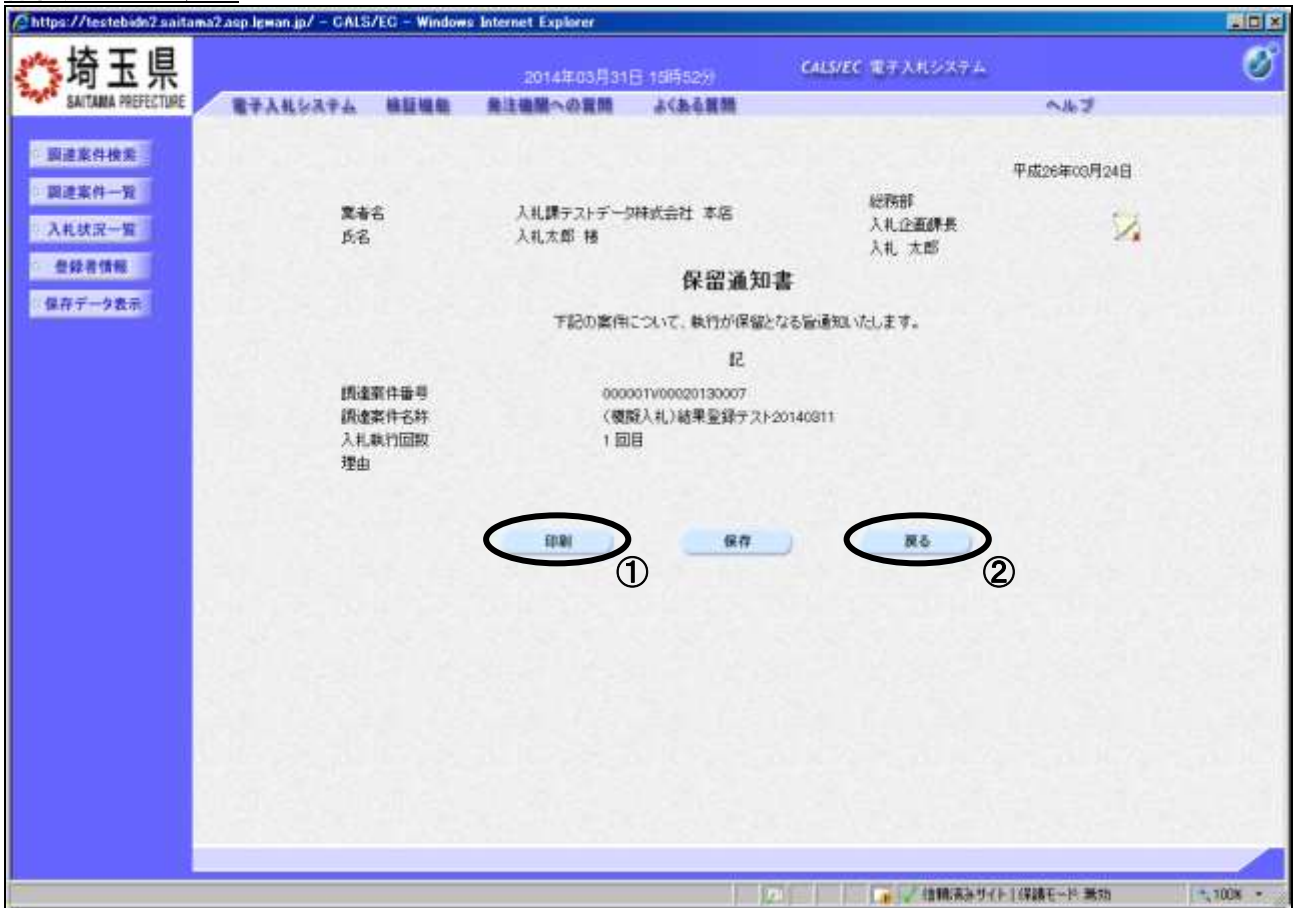

## <u>操作説明</u>

①**印刷ボタン**をクリックすることにより、次ページの新規ウィンドウが表示されます。 印刷後は②**戻るボタン**をクリックして戻ってください。

## <u>保留通知書の印刷</u>

保留通知書の印刷用画面です。

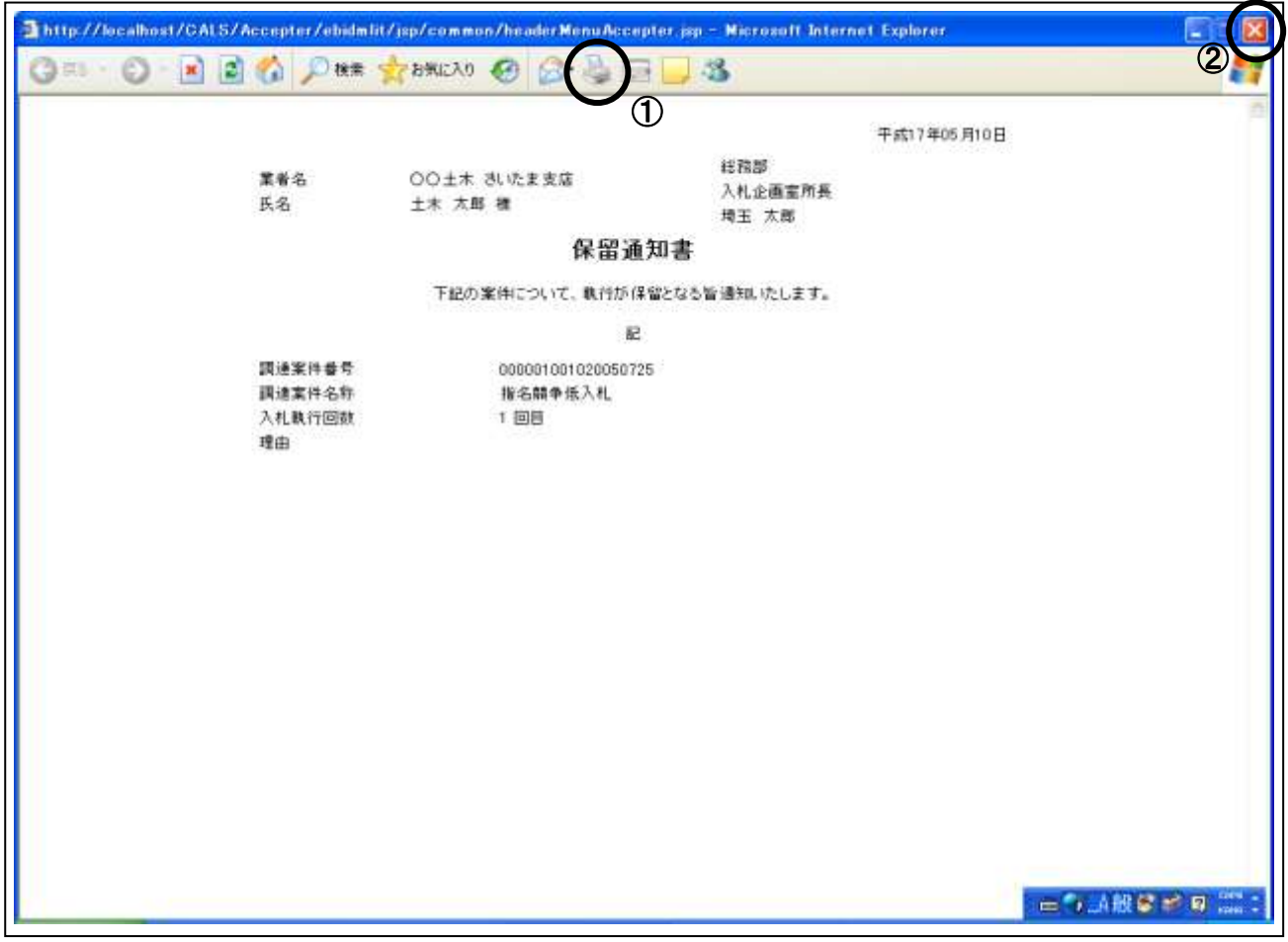

## <u>操作説明</u>

①**印刷アイコン**をクリックすることにより、保留通知書が印刷されます。 印刷終了後、右上の②×ボタンをクリックして画面を閉じます。

# 9. 開札結果確認

入札参加資格審査終了後、発注者が入札の結果を登録するので、通知書で確認します。

## <u>入札状況一覧の表示</u>

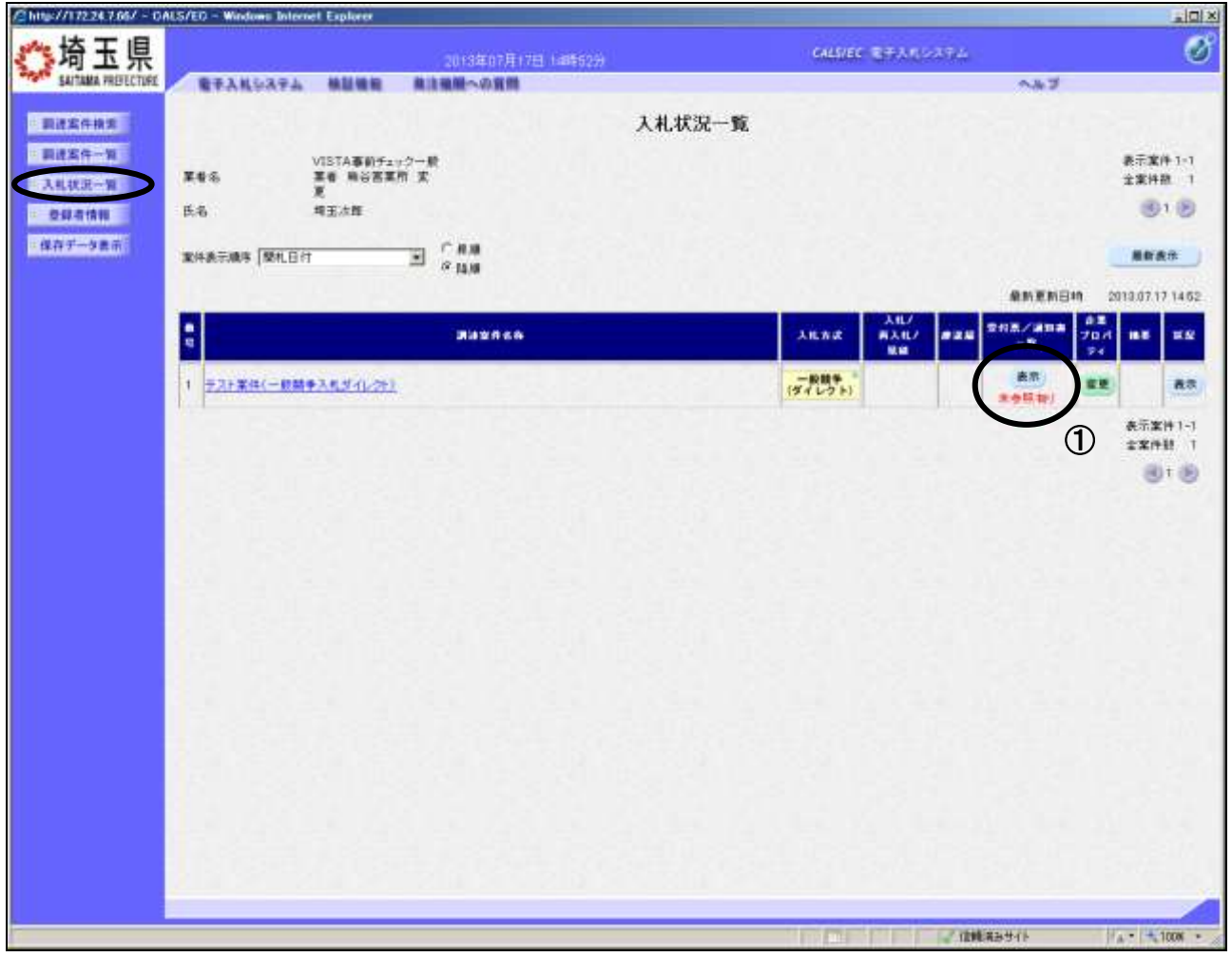

## <u>操作説明</u>

通知書を確認する案件の「受付票/通知書一覧」列にある、①表示ボタンをクリックします。

「受付票/通知書一覧」列の表示ボタンの下に「未参照有り」が表示されている場合、新たに発注者か ら通知書等を受信したか、未参照の通知書等があります。確認してください。

※落札者決定通知は、入札参加者全員に通知されます。

## <u>入札状況通知書一覧の表示</u>

発行された通知書の一覧が表示されます。

| /2http://172.24.7.66/ - DAL                                                                                    | S/ED - Windows Internet | t Explorer |                   |                      |             |           |          |
|----------------------------------------------------------------------------------------------------|-------------------------|------------|-------------------|----------------------|-------------|-----------|----------|
| <b>**</b> 埼玉県                                                                                                  |                         |            | 2013年07年17月16時13分 | 6                    | LIVEC REARS | 354       | ø        |
| SAITAMA PREJECTURE                                                                                             | RTANSATA                | -          | 単注機能への資料          |                      |             | ~#J       |          |
| BARGHE                                                                                                    |                         |            |                   | 4.#我没通知非一覧           |             |           |          |
| 1 2/24-2                                                                                                    |                         |            |                   |                      |             |           |          |
| -3407-9                                                                                                    |                         |            |                   | an a chieft          |             |           |          |
|                                                                                                    |                         |            | 萍机者決定通知書          | 年625年07月17日(小)14867分 |             | 1         |          |
| : 保存データ表示                                                                                                    |                         |            | 保留通知書             | 平成25年07月17日(十714年03分 | 8.0         | D BRA     |          |
| and a second second second second second second second second second second second second second second second |                         |            | 入机模切通验書           | 年前25年67月17日(水)13時10分 | 88          | PRA       |          |
|                                                                                                    |                         |            | 入机衰受性素            | 平成25年07月17日(約10時05分  | (##)        | 915.A     |          |
|                                                                                                    |                         | -          | anas              | atea 2000            |             |           |          |
|                                                                                                    |                         | 日時末王       | <b>办</b> 现者       | 平成25年07月17日(水)13時08分 | 表示          | #82A      |          |
|                                                                                                    |                         |            |                   |                      |             |           |          |
|                                                                                                    |                         |            |                   |                      |             |           |          |
|                                                                                                    |                         |            |                   |                      |             |           |          |
|                                                                                                    |                         |            |                   |                      |             |           |          |
|                                                                                                    |                         |            |                   |                      |             |           |          |
|                                                                                                    |                         |            |                   |                      |             |           |          |
|                                                                                                    |                         |            |                   |                      |             |           |          |
| ページが表示されました                                                                                                    |                         |            |                   |                      |             | 2 信頼第五サイト | A 1000 . |

## 操作説明

**落札者決定通知書**の「通知書表示」列にある、①表示ボタンをクリックします。

※開札の状況によっては、『保留通知書』や『再入札通知書』が発行される場合があります。

その際にはマニュアル別紙「特殊な操作」の「3.保留通知書を表示」や「6.再入札通知書を表示」 の手順を確認してください。

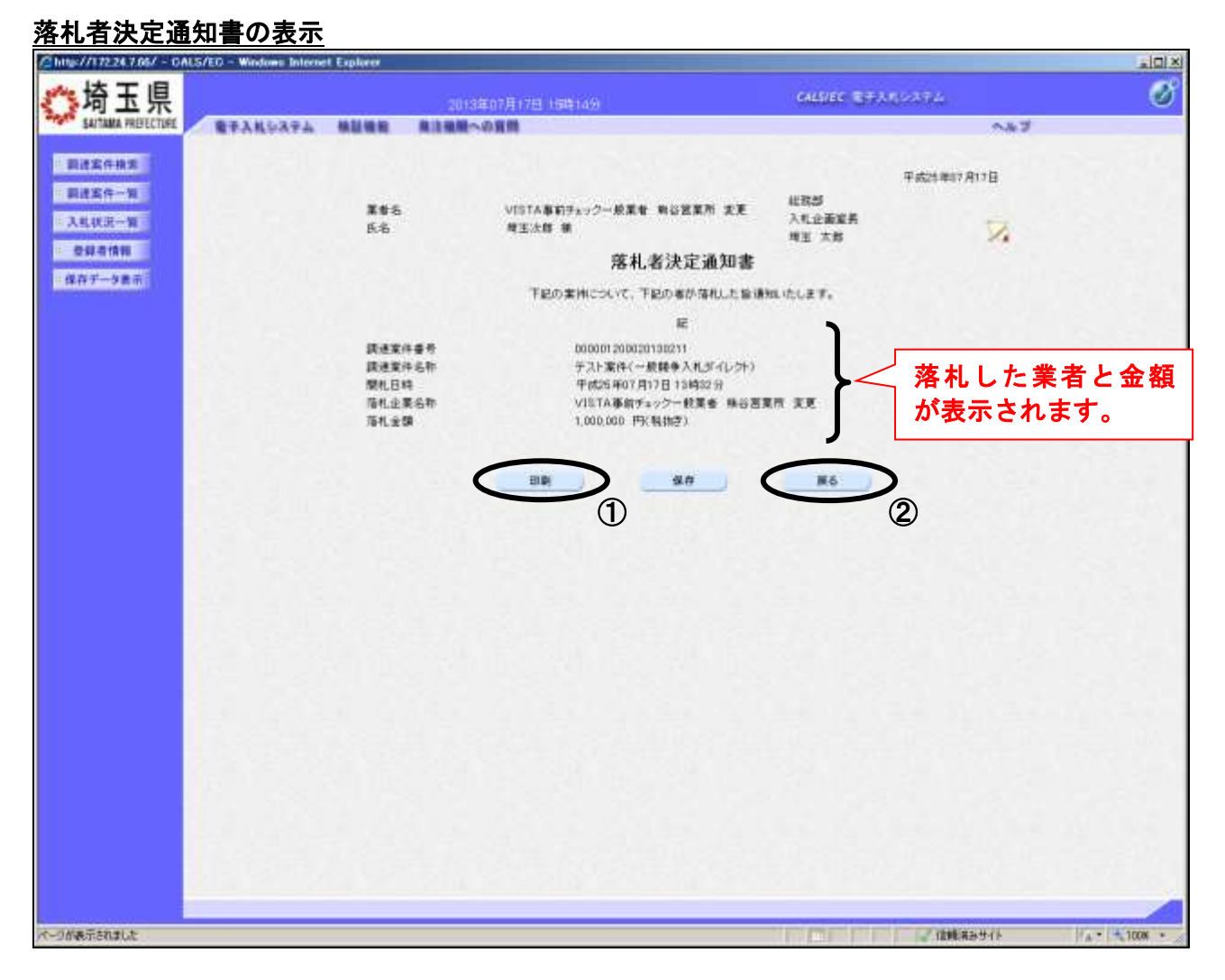

## <u>操作説明</u>

落札者決定通知書が表示されます。①印刷ボタンをクリックすることにより、新規ウィンドウが表示 されます。印刷後は②戻るボタンをクリックして通知書一覧に戻ってください。

## <u>落札者決定通知書の印刷</u>

落札者決定通知書の印刷用画面です。

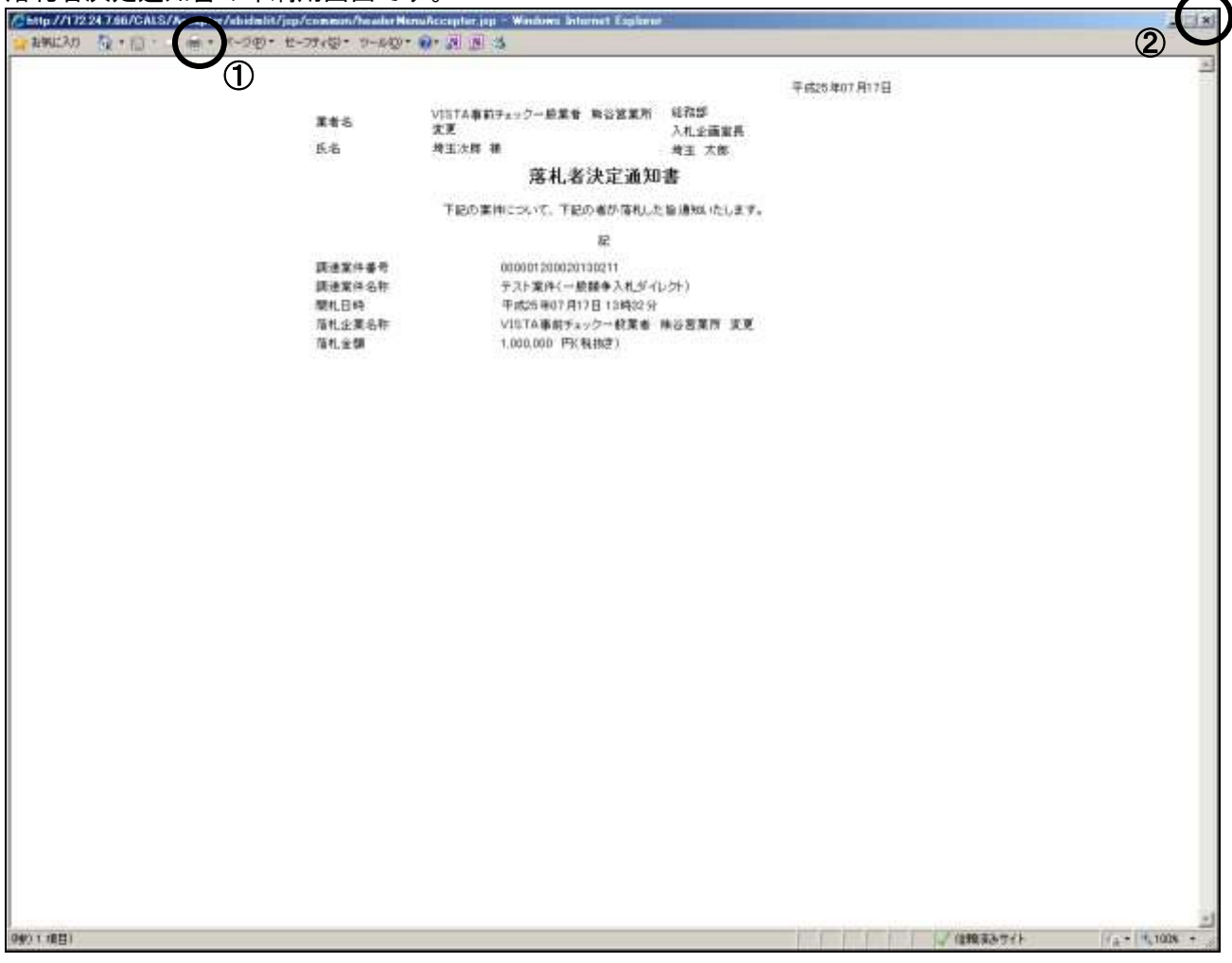

## <u>操作説明</u>

①**印刷アイコン**をクリックすることにより、落札者決定通知書が印刷されます。 印刷終了後、右上の②×ボタンをクリックして画面を閉じます。